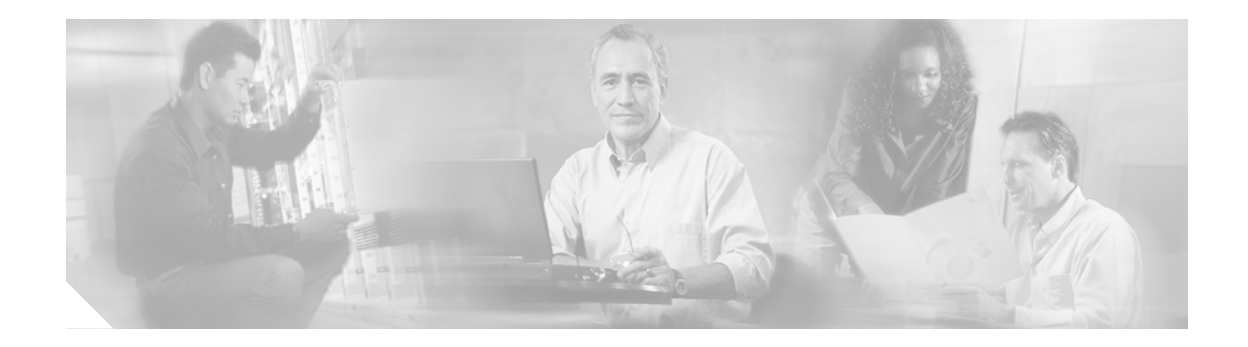

# Cisco CallManager Release 5.0(1) アップグレード手順

Cisco CallManager のこのリリースのインストールの枠組みは、以前のリリースの Cisco CallManager と異なります。Cisco CallManager 5.0 にアップグレードする前に、すべてのインストール手順をよ く確認してください。本書では、Cisco CallManager 4.x リリースから Cisco CallManager 5.0 へのアッ プグレードに関する情報を示します。また、Cisco CallManager 5.0 にアップグレードした後でソフ トウェア パッチおよびアップグレード ソフトウェアをインストールする方法についても説明しま す。

## 目次

本書の内容は、次のとおりです。

- インストールの概要
- 関連資料
- 重要な考慮事項
- Cisco CallManager のインストールに関する FAQ 情報
- ブラウザ要件
- ハードウェアの設定
- Cisco CallManager アップグレード手順
- 最初の Cisco CallManager ノードのアップグレード
- クラスタの後続ノードのアップグレード
- アップグレード後の作業の実行
- Cisco CallManager 5.0 にアップグレードした後のアップグレード ソフトウェアのインストール
- Disaster Recovery ディスクの使用
- ログファイルの検査
- 技術情報の入手方法
- シスコ製品のセキュリティの概要
- テクニカル サポート

## インストールの概要

Cisco CallManager 5.0(1) は、以前のリリースと異なるインストールの枠組みを使用します。インス トール処理で、基本的なインストール、Cisco CallManager 4.x から Cisco CallManager 5.0 へのアップ グレード、インストール中の新しいサービス リリースへのアップグレードを実行できます。

さまざまなインストールのタイプについては、表1を参照してください。

表1 インストール オプション

| インストールのタイプ             | 説明                                                     |
|------------------------|--------------------------------------------------------|
| Basic Install          | このオプションは、基本的な Cisco CallManager 5.0(1) インストールを         |
|                        | 表します。インストールディスクからソフトウェアをインストールし、                       |
|                        | インポートデータは使用しません。                                       |
| Upgrade During Install | このオプションを使用すると、インストール ディスクに含まれている                       |
|                        | ソフトウェア バージョンを最新のサービス リリースでアップグレー                       |
|                        | ドできます。また、Upgrade During Install の後で Windows Upgrade を選 |
|                        | 択すると、インストール処理中に両方が実行されます。                              |
| Windows Upgrade        | このオプションを使用すると、Data Migration Assistant (DMA) ツール       |
|                        | で生成したファイルを使用して、Cisco CallManager 4.x システムのデー           |
|                        | タベース情報をインポートできます。                                      |
|                        |                                                        |

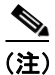

本書では、Windows Upgrade を実行する手順について説明します。基本インストールの手順については、『*Installing Cisco CallManager Release 5.0(1) インストレーション ガイド*』を参照してください。

## 関連資料

Cisco CallManager をインストールするときは、事前に次の資料を参照しておくことを強く推奨します。

• 『Cisco CallManager アドミニストレーションガイド』および『Cisco CallManager システムガイ ド』

『*Cisco CallManager アドミニストレーション ガイド*』では、Cisco CallManager による Voice over IP ネットワークの設定、保守、管理を行う際の作業をステップごとに説明しています。

『Cisco CallManager システム ガイ ド』では、Cisco CallManager システムの概要およびそのコン ポーネント、設定用チェックリスト、および『Cisco CallManager アドミニストレーション ガイ ド』の手順に関連するリンクについて記述しています。

• Cisco CallManager 機能およびサービス ガイド

この資料では、Cisco Music On Hold や Cisco CallManager エクステンション モビリティなど、 Cisco CallManager の機能およびサービスを設定する方法について説明しています。

 『Cisco CallManager Serviceability システム ガイド』および『Cisco CallManager Serviceability ア ドミニストレーションガイド』

この資料では、Cisco CallManager の Serviceability プログラム、およびリモート Serviceability ツールについて説明しています。また、アラーム、トレース、およびその他のレポート機能の 設定については、ステップごとに説明しています。

• Cisco IP Telephony Disaster Recovery System Administration Guide

この資料では、バックアップ設定の構成、Cisco CallManager データのバックアップ、および データの復元方法について説明しています。

Cisco IP Telephony Data Migration Assistant 2.0 User Guide

この資料では、以前のバージョンの Cisco CallManager から Cisco CallManager 5.0 にデータを移 行する手順について説明しています。

Cisco IP Telephony Platform Administration Guide

この資料では、プラットフォームで使用できるユーティリティへのアクセス方法と使用方法を 説明しています。新しいロケールのインストール方法についても説明しています。

Cisco CallManager セキュリティ ガイド

この資料では、Cisco CallManager、Cisco IP Phone、SRST リファレンス、および Cisco MGCP ゲートウェイの設定方法および認証と暗号化に関するトラブルシューティングの方法を説明 しています。

表2に、ソフトウェアおよびその他の資料へのURLを示します。

#### 表 2 関連資料の入手先 URL

| 関連情報およびソフトウェア                   | URL                                                                |
|---------------------------------|--------------------------------------------------------------------|
| Cisco MCS のデータ シート              | http://www.cisco.com/en/US/products/hw/voiceapp/ps378/index.html   |
| ソフトウェア専用のサーバ                    | http://www.cisco.com/en/US/products/hw/voiceapp/ps378/prod_broc    |
| (IBM、HP、Compaq、Aquarius)        | hure_list.html                                                     |
| Cisco CallManager Compatibility | http://www.cisco.com/univercd/cc/td/doc/product/voice/c_callmg/ccm |
| Matrix                          | comp.htm                                                           |
| Cisco CallManager の資料           | http://www.cisco.com/univercd/cc/td/doc/product/voice/c_callmg/ind |
|                                 | ex.htm                                                             |
| Cisco CallManager セキュリティ        | http://www.cisco.com/univercd/cc/td/doc/product/voice/c_callmg/sec |
| ガイド                             | _vir/ae/index.htm                                                  |
| Cisco CallManager のバック          | http://www.cisco.com/univercd/cc/td/doc/product/voice/backup/index |
| アップと復元の資料                       | .htm                                                               |

OL-6759-01-J

| 関連情報およびソフトウェア                    | URL                                                             |
|----------------------------------|-----------------------------------------------------------------|
| Cisco CallManager サービス リ<br>リース  | http://www.cisco.com/kobayashi/sw-center/sw-voice.shtml         |
| Cisco IP テレフォニー アプリ<br>ケーション関連資料 | http://www.cisco.com/univercd/cc/td/doc/product/voice/index.htm |

#### 表 2 関連資料の入手先 URL (続き)

## 重要な考慮事項

Cisco CallManager のインストールは、次の要件および推奨事項を考慮してから実行してください。

- Cisco CallManager 5.0 を既存のサーバにインストールするときは、ハードディスク ドライブが フォーマットされ、そのドライブの既存データが上書きされます。
- アップグレード処理中は、すべてのセキュアフォンがダウンすることに注意してください。
- Cisco CallManager ソフトウェアは、最初のノード(パブリッシャ サーバ) にインストールして から、後続ノードにインストールします。後続ノードにインストールする前に、最初のノード で後続ノードを設定する必要があります。
- クラスタ内のすべてのサーバに対して、同一のセキュリティパスワードを入力します。
- 後続ノード(サブスクライバノード)をインストールする前に、最初のノード(パブリッシャノード)で設定する必要があります。
- コール処理の中断による影響を回避するため、Cisco CallManager ソフトウェアは、オフピーク時またはメンテナンスウィンドウが表示されているときにインストールします。
- 静的 IP アドレッシングを使用してサーバを構成して、サーバが確実に固定 IP アドレスを取得し、Cisco IP Phone のネットワーク接続時にそれらの IP Phone がアプリケーションに登録されるようにします。
- Cisco CallManager をネットワーク経由でバックアップするには、SFTP サーバにアクセスする 必要があります。
- インストール中は、どのような設定作業も実行しないでください。
- クラスタ内のすべてのサーバで Cisco CallManager のインストールが完了するまで、シスコで検 証されたどのようなアプリケーションもインストールしないでください。
- カスタマー背景イメージ、カスタム TFTP ファイル、カスタム MoH ファイル、およびカスタ マー呼び出し音は、アップグレード処理では移行されません。アップグレードが完了した後、 これらのファイルを再インストールする必要があります。詳細については、P.36の「アップグ レード後の作業の実行」を参照してください。
- 呼び出し音や背景イメージなど、エンドユーザの設定は、アップグレード処理では移行されません。アップグレードが完了した後、エンドユーザがこれらの項目を再設定する必要があります。
- インストールを開始する前に、次の説明を十分注意して読んでください。

## Cisco CallManager のインストールに関する FAQ 情報

この項では、頻繁に寄せられる質問とそれに対する回答を紹介します。Cisco CallManager のインストールを実行する前に、この項の内容を十分に確認してください。

## Cisco CallManager Windows Upgrade には、どのくらいの時間を要しますか

インストール前作業およびインストール後作業を含まないアップグレード処理全体で、サーバごと に 60 ~ 100 分必要です。これはサーバの種類、および Cisco CallManager サーバで設定したデータ ベース エントリの数に依存します。データベース サイズをさまざまに設定した3種類のサーバで の Windows Upgrade のパフォーマンス計測結果を次に示します。

### MCS-7845H-3000 の一般的な Windows Upgrade パフォーマンス測定結果

表3に、次のように設定された MCS-7845H-3000 サーバのアップグレードパフォーマンス測定結果 を示します。

- CPU: 2、3.066 GHz
- メモリ:4GB
- ハードディスク ドライブ:4、72 GB、RAID 1+0

#### 表 3 MCS-7845H-3000 の一般的な Windows Upgrade パフォーマンス測定結果

| パフォーマンス測定結果              | 500 のデータベース<br>エントリがある<br>パブリッシャ | 2500 のデータベース<br>エントリがある<br>パブリッシャ | 10,000 のデータベース<br>エントリがある<br>パブリッシャ | 2500 のデータベース<br>エントリがある<br>サブスクライバ |
|--------------------------|----------------------------------|-----------------------------------|-------------------------------------|------------------------------------|
| DVD からのシステム<br>ブート       | 1.5 分                            | 1.5 分                             | 1.5 分                               | 1.5 分                              |
| DVD チェックサム               | 8分                               | 8分                                | 8分                                  | 8分                                 |
| RIOS/RAID 設定             | 0.5 分                            | 0.5 分                             | 0.5 分                               | 0.5 分                              |
| リブート                     | 2分                               | 2分                                | 2分                                  | 2 分                                |
| DVD チェックサム               | 8分                               | 8分                                | 8分                                  | 8分                                 |
| インストール開始<br>(Skip オプション) | 21 分                             | 21 分                              | 21 分                                | 21 分                               |
| リブート                     | 2分                               | 2分                                | 2分                                  | 2分                                 |
| インストールと設定                | 42 分                             | 43.5 分                            | 50 分                                | 23 分                               |
| サービスの開始                  | 5分                               | 5分                                | 5分                                  | 5分                                 |
| 合計                       | 90 分                             | 91.5 分                            | 98 分                                | 71 分                               |

#### MCS-7835-H1 の一般的な Windows Upgrade パフォーマンス測定結果

表4に、次のように設定された MCS-7835-H1 サーバのアップグレード パフォーマンス測定結果を示します。

- CPU: 1、3.4 GHz
- メモリ:2GB
- ハードディスク ドライブ:1、72 GB

#### 表 4 MCS-7835-H1 の一般的な Windows Upgrade パフォーマンス測定結果

| パフォーマンス測定結果              | 500 のデータベース<br>エントリがある<br>パブリッシャ | 2500 のデータベース<br>エントリがある<br>パブリッシャ | 10,000 のデータベース<br>エントリがある<br>パブリッシャ | 2500 のデータベース<br>エントリがある<br>サブスクライバ |
|--------------------------|----------------------------------|-----------------------------------|-------------------------------------|------------------------------------|
| DVD からのシステム<br>ブート       | 1.5 分                            | 1.5 分                             | 1.5 分                               | 1.5 分                              |
| DVD チェックサム               | 6分                               | 6分                                | 6分                                  | 6分                                 |
| RIOS/RAID 設定             | 0.5 分                            | 0.5 分                             | 0.5 分                               | 0.5 分                              |
| リブート                     | 2分                               | 2分                                | 2分                                  | 2 分                                |
| DVD チェックサム               | 6分                               | 6分                                | 6分                                  | 6分                                 |
| インストール開始<br>(Skip オプション) | 13 分                             | 13 分                              | 13 分                                | 13 分                               |
| リブート                     | 2分                               | 2分                                | 2分                                  | 2 分                                |
| インストールと設定                | 33 分                             | 35 分                              | 40 分                                | 17 分                               |
| サービスの開始                  | 5分                               | 5分                                | 5分                                  | 5分                                 |
| 合計                       | 69 分                             | 71 分                              | 76 分                                | 53 分                               |

#### MCS-7825-H1 の一般的な Windows Upgrade パフォーマンス測定結果

表 5 に、次のように設定された MCS-7825-H1 サーバのアップグレード パフォーマンス測定結果を示します。

- CPU: 1、3.4 GHz
- メモリ:2GB
- ハードディスク ドライブ:1、72 GB

#### 表 5 MCS-7825-H1 の一般的な Windows Upgrade パフォーマンス測定結果

| パフォーマンス測定結果              | 500 のデータベース エントリ<br>があるパブリッシャ | 1000 のデータベース エントリ<br>があるパブリッシャ | 1000 のデータベース エントリ<br>があるサブスクライバ |
|--------------------------|-------------------------------|--------------------------------|---------------------------------|
| DVD からのシステム ブート          | 1.5 分                         | 1.5 分                          | 1.5 分                           |
| DVD チェックサム               | 10分                           | 10分                            | 10分                             |
| RIOS/RAID 設定             | 0.5 分                         | 0.5 分                          | 0.5 分                           |
| リブート                     | 2分                            | 2分                             | 2分                              |
| DVD チェックサム               | 10分                           | 10分                            | 10分                             |
| インストール開始<br>(Skip オプション) | 21.5 分                        | 21.5 分                         | 21.5 分                          |
| リブート                     | 2 分                           | 2分                             | 2分                              |
| インストールと設定                | 40 分                          | 42 分                           | 20分                             |
| サービスの開始                  | 5分                            | 5分                             | 4分                              |
| 合計                       | 92.5 分                        | 94.5 分                         | 71.5 分                          |

## どのパスワードを指定する必要がありますか

Cisco CallManager のインストール中に、次のユーザ名とパスワードを指定する必要があります。

• Administrator アカウント

Administrator ユーザ名とパスワードを使用して、次の領域にログインします。

- Platform Administration
- Disaster Recovery System
- Command Line Interface

Administrator ログインは、先頭が英文字で、6文字以上にする必要があります。英数字、ハイフン、下線を使用できます。コマンドラインインターフェイスを使用して、Administratorパスワードの変更および新しい Administrator アカウントの追加ができます。詳細については 『Cisco IP Telephony Platform Administration Guide』を参照してください。

• Application User パスワード

次のデフォルト アプリケーション ユーザ名に対して、Application User パスワードを使用します。

- CCMAdministrator
- CCMSysUser
- WDSysUser
- CCMQRTSysUser
- IPMASysUser
- WDSecureSysUser
- CCMQRTSecureSysUser
- IPMASecureSysUser

Cisco CallManager Administration の各アプリケーションのアプリケーション ユーザ パスワード は、User Management>Application User で変更できます。詳細については『*Cisco CallManager* アドミニストレーション ガイド』を参照してください。

• Database Access Security パスワード

システムは、このパスワードを使用して、ノード間の通信を認証します。このパスワードは、 クラスタ内のすべてのノードで同じにする必要があります。

Database Access Security パスワードは、先頭が英文字で、6文字以上にする必要があります。英数字、ハイフン、下線を使用できます。

• End User Password および PIN

システムはこのパスワードと PIN を使用して、Windows ベースの Cisco CallManager で設定されたすべてのエンド ユーザのパスワードと PIN をリセットします。

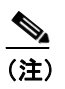

システムをアップグレードした後、すべてのエンド ユーザにこの新しいパスワードと PIN を通知し、各ユーザがパスワードと PIN を変更できるようにする必要があります。

## シスコがインストールをサポートしているのは、どのようなサーバですか

ここでは、Cisco CallManager 5.0(1)をサポートするサーバについて説明します。

### 最小要件

Cisco CallManager 5.0 を実行するには、サーバが次の最小要件を満たしている必要があります。

- 2 GHz のプロセッサ
- 72 GB のハードディスク
- 2 GB の RAM メモリ

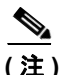

新しいサーバを HP や IBM から購入する場合は、シスコが特にサポートしているモデルを購入する 必要があります。プロセッサ速度、ハードディスク容量、およびメモリの最小要件を満たしている だけのサーバでは、Cisco CallManager 5.0 をサポートしないことがあります。

### 変更なしで Cisco CallManager をサポートするサーバ

次のサーバは、変更なしで、Cisco CallManager 5.0(1)をサポートします。

- MCS-7815I-I1-IPC3
- MCS-7825-I1-IPC1
- MCS-7825-H1-IPC1
- MCS-7835-I1-IPC1
- MCS-7835-H1-IPC1
- MCS-7845-I1-IPC1
- MCS-7845-H1-IPC1
- MCS-7845H-2.4-EVV1
- MCS-7845H-3.0-IPC1

#### 追加メモリが必要なサーバ

次のサーバが Cisco CallManager 5.0(1) をサポートするには、追加メモリが必要です。

- MCS-7815I-3000
- MCS-7815I-I1-IPC1
- MCS-7825I-3000
- MCS-7825I-3.0-IPC1

### ハードディスク ドライブのアップグレードが必要なサーバ

次のサーバが Cisco CallManager 5.0 をサポートするには、ハードディスク ドライブを 72 GB 以上に アップグレードする必要があり、追加のメモリも必要です。

- MCS-7815I-2000
- MCS-7825H-2266
- MCS-7825H-3000
- MCS-7825H-2.2-EVV1

- MCS-7835H-2.4-EVV1
- MCS-7835I-2.4-EVV1
- MCS-7835H-3.0-IPC1

## Cisco CallManager のほかに別のソフトウェアをサーバにインストールできますか

Cisco CallManager 5.0 では、Platform Administration の Software Upgrades メニュー オプションを使用 して、すべてのソフトウェア インストールおよびアップグレードを行う必要があります。システム がアップロードし、処理できるソフトウェアは、シスコが承認したソフトウェアだけです。 Cisco CallManager の以前のバージョンで使用していたサードパーティまたは Windows ベースのソ フトウェア アプリケーションを Cisco CallManager 5.0 と共にインストールしたり使用したりするこ とはできません。

## ブラウザ要件

Cisco CallManager Administration、Cisco CallManager Serviceability、および Cisco IPT Administration に は、次のブラウザでアクセスできます。

- Microsoft Internet Explorer バージョン 6.0 以降
- Netscape Navigator バージョン 7.1 以降

(注)

Mozilla Firefox など、その他のブラウザではテストをしていないため、サポート対象外です。

## ハードウェアの設定

ソフトウェア インストールの一部として、システム インストーラは、システム BIOS および RAID の設定を新しいオペレーティング システムおよび Cisco CallManager アプリケーション用に設定します。インストール中に設定される BIOS 設定については表6を、RAID 設定については表7を参照してください。

表 6 HP および IBM サーバの BIOS コンフィギュレーション設定

| HP サーバ                                   | IBM サーバ                     |
|------------------------------------------|-----------------------------|
| OS Selection:Linux (新しいモデルには適用され<br>ません) | OS Selection:適用されません        |
| Boot order : CD, C:, Floppy              | Boot order : CD, C:, Floppy |
| Post F1 prompt : Delayed                 | Post F1 prompt : Delayed    |
| Hyperthreading : Enabled                 | Hyperthreading : Enabled    |

#### 表7 RAID 設定

| MCS 7825 サーバ<br>(HP および IBM)                                                               | MCS 7835 サーバ<br>(HP および IBM) | MCS 7845 サーバ<br>(HP および IBM) |
|--------------------------------------------------------------------------------------------|------------------------------|------------------------------|
| RAID は適用されません                                                                              | Logical drives : 1           | Logical drives : 2           |
| RAID は適用されません (注) HP 7825H1 および IBM 7825I1 では、SATA RAID が有効、RAID タイプが 1(1+0)、論理ドライブが 1 です。 | RAID type : 1(1+0)           | RAID type : 1(1+0)           |

(注)

インストール中にハードウェア設定処理が失敗した場合、IBM サーバと HP サーバの両方にある ブート時ユーティリティを使用して、表6および表7のように手動で RAID と BIOS の設定を構成 します。

## Cisco CallManager アップグレード手順

I

パブリッシャ データベースがある Cisco CallManager サーバが最初のノードとして設定され、サブ スクライバ データベースがある Cisco CallManager サーバが後続ノードとして設定されていること を確認します。ここでは、最初のノードと後続ノードをアップグレードする手順を説明します。アッ プグレードを実行する前に、次の項をよく確認してください。

- アップグレード前の作業の実行 (P.11)
- インストール用の情報の収集 (P.13)
- Standalone Configuration Wizard の使用 (P. 18)
- 最初の Cisco CallManager ノードのアップグレード (P. 20)
- インストール ウィザード内のナビゲーション (P. 20)
- インストール オプションの選択 (P.20)
- 最初のノードでの新しいオペレーティングシステムとアプリケーションのインストール (P.21)
- クラスタの後続ノードのアップグレード (P.29)
- アップグレード後の作業の実行 (P.36)

## アップグレード前の作業の実行

アップグレードを開始する前に、次の作業を実行します。

|        | アップグレード前の作業                                                                                                    | 注意事項                                                                                          |
|--------|----------------------------------------------------------------------------------------------------|-----------------------------------------------------------------------------------------------|
| ステップ 1 | クラスタの Cisco CallManager ノードをアップグレードするために必要なシステム要件を満たしていることを確認します。                                                                        | <ul> <li>P.5 の「Cisco CallManager のインストールに関する</li> <li>FAQ 情報」を参照してください。</li> </ul>            |
| ステップ 2 | パブリッシャサーバで、推奨されているバックアッ<br>プ手順を実行します。Cisco CallManager サーバに<br>連付けられているすべてのデータベースをバック<br>アップします。                                         | 「『Cisco IP Telephony Backup and Restore System (BARS)<br>」<br>Administration Guide』を参照してください。 |
| ステップ 3 | サードパーティのアプリケーションを使用して Ca<br>Detail Record (CDR) にアクセスしている場合は<br>サードパーティ ベンダーのマニュアルで推奨され<br>ている手順で、CDR データのバックアップを実行し<br>ます。              | I CAR の詳細については、『CDR Analysis and Reporting<br>, Administration Guide』を参照してください。               |
|        | (注) Cisco CallManager 5.0(1)は、CDR データにアクセスするサードパーティのツールをサポートしません。CDR データにアクセスするには、Cisco CDR Analysis and Reportin (CAR) ツールを使用する必要があります。 |                                                                                               |
| ステップ 4 | CDR レコードを Cisco CallManager 5.0 に移行しない<br>場合は、DMA を実行する前に CDR レコードを消ま<br>することを推奨します。                                                     | <ul> <li>CDR レコードを消去すると、移行プロセスが加速</li> <li>し、DMA tar ファイルのサイズが小さくなります。</li> </ul>             |

|                  | アップグレード前の作業                                                                                                    | 注意事項                                                                                                    |  |
|------------------|----------------------------------------------------------------------------------------------------|----------------------------------------------------------------------------------------------------|--|
| ステップ 5           | <ul> <li>アップグレード前の作業</li> <li>Cisco IP Telephony Data Migration Assistant (DMA) を<br/>実行して、現在の Cisco CallManager パブリッシャ<br/>サーバのデータをエクスポートします。</li> <li>設定ファイルとエクスポートされたデータ ファイ<br/>ルが、次のどれかの場所にあることを確認します。</li> <li>ハードディスク ドライブ (DMABackupInfo.inf<br/>のみ)</li> <li>フロッピーディスク ドライブ<br/>(DMABackupInfo.inf のみ)</li> <li>テープ ドライブ</li> <li>リモート ドライブ</li> </ul> | <ul> <li>注意事項</li> <li>DMA は、2 つのファイルを生成します。</li> <li>データベースとディレクトリ情報が含まれる<br/>テープアーカイブ(tar)ファイル。ファイル<br/>名の形式は、</li> <li>DMABAckup<m>-<d>-<y>#<h>-<mm>.tar で、</mm></h></y></d></m></li> <li>M は月、D は日、Y は年、H は 24 時間形式の時間、mm は分を示します。</li> <li>Cisco CallManager の設定データが含まれている<br/>バックアップ情報ファイル。ファイル名は<br/>DMABackupInfo.infです。D:\DMA フォルダに tar<br/>ファイルの一部として保存されます。</li> <li>(注)     </li> <li>設定データのファイル名は変更しないでく<br/>ださい。正確なファイル名と形式のファイル     </li> </ul> |  |
| ステップ 6<br>ステップ 7 | アップグレードの前に、最初のノードと後続ノード<br>でプラットフォームと Cisco CallManager を設定する<br>ために必要な情報を取得します。<br>インストール ウィザード内のナビゲーション オプ<br>ションについて、あらかじめ確認します。                                                                                                    | <ul> <li>ださい。正確なファイル名と形式のファイル<br/>名が見つからない場合、アップグレードが失<br/>敗します。</li> <li>データの移行の詳細については、『Cisco IP Telephony<br/>Data Migration Assistant Guide』を参照してください。</li> <li>DMA 出力設定ファイルおよび tar ファイルの場所に<br/>基づいて、インストールオプションを選択します。</li> <li>P.13 の「インストール用の情報の収集」を参照して<br/>ください。</li> <li>P.18 の「Standalone Configuration Wizard 内のナビゲー<br/>ション」および P.20 の「インストール ウィザード内</li> </ul>                                                                                  |  |
|                  | ンヨンについて、めらかしめ確認します。                                                                                                    | ンヨン」およい P.20 の「インストール ワイサード内<br>のナビゲーション」を参照してください。                                                                                                    |  |

## インストール用の情報の収集

表8を使用して、Cisco CallManager サーバに関する情報を記録します。クラスタにインストールし ようとする Cisco CallManager サーバごとに、これらの情報を用意します。すべての情報を取得する 必要はありません。システムおよびネットワーク設定に関連のある情報だけを収集します。 DMABackupInfo.inf ファイルを使用してシステムを設定する場合でも、この表をコピーして、各サー バのエントリを個別の表に記録することを推奨します。

(注)

I

一部のフィールドは省略可能で、設定に関係しないことがあります。たとえば、SMTP ホストの設定は省略できます。

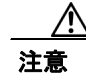

一部のフィールドはインストール後に変更できません。変更するにはソフトウェアの再インストー ルが必要になります。正しい値を入力するように注意してください。

表の最後の列は、インストール後にそのフィールドを変更できるかどうか、変更できる場合は、プ ラットフォーム管理とコマンドラインインターフェイス (CLI) のどちらで変更できるかを示しま す。

#### 表8 設定データ

| <br>設定データ                      | ユーザ入力欄 | インストール後にエントリを変更できるか                      |
|--------------------------------|--------|------------------------------------------|
| Administrator Password         |        | はい                                       |
|                                |        | CLI > set password admin                 |
| Application User Password      |        | はい                                       |
|                                |        | CLI > set password                       |
| Country                        |        | はい                                       |
|                                |        | CLI > set web-security                   |
| DHCP                           |        | はい                                       |
|                                |        | CLI > set network dhcp                   |
| DNS Primary                    |        | はい                                       |
|                                |        | CLI > set network dns                    |
| DNS Secondary                  |        | はい                                       |
|                                |        | CLI > set network dns                    |
| Domain                         |        | はい                                       |
|                                |        | CLI > set network domain                 |
| Domain Name Service DNS Enable |        | いいえ                                      |
| Gateway Address                |        | はい                                       |
|                                |        | Use Platform Administration >Settings>IP |
|                                |        | または                                      |
|                                |        | CLI > set network gateway                |

### 表8 設定データ(続き)

| 設定データ                   | ユーザ入力欄 | インストール後にエントリを変更できるか                          |
|-------------------------|--------|----------------------------------------------|
| Host Name               |        | いいえ                                          |
| IP Address              |        | はい                                           |
|                         |        | Use Platform Administration >Settings>IP     |
|                         |        | または                                          |
|                         |        | CLI > set network IP                         |
| IP Mask                 |        | はい                                           |
|                         |        | Use Platform Administration >Settings>IP     |
|                         |        | または                                          |
|                         |        | CLI > set IP                                 |
| Location                |        | はい                                           |
|                         |        | CLI > set web-security                       |
| Master Administrator ID |        | いいえ                                          |
| NTP Server IP Address   |        | はい                                           |
| •                       |        | Use Platform Administration >Settings>NTP    |
| (注) 最大 5 つの NTP サーバを入   |        | Servers                                      |
| 力できます。                  |        |                                              |
| Organization            |        | はい                                           |
|                         |        | CLI > set web-security                       |
| Security Password       |        | はい                                           |
|                         |        | CLI > set password security                  |
| SMTP Location           |        | はい                                           |
|                         |        | CLI > set smtp                               |
| State                   |        | はい                                           |
|                         |        | CLI > set web-security                       |
| Time Zone               |        | はい                                           |
|                         |        | CLI > set timezone                           |
| Unit                    |        | はい                                           |
|                         |        | CLI > set web-security                       |
| End-User Password       |        | はい                                           |
|                         |        | 『Cisco CallManager アドミニストレーショ                |
|                         |        | ンガイド』の「End User Configuration」を              |
|                         |        | 参照してください。                                    |
| End-User PIN            |        | tv                                           |
|                         |        | 『Cisco CallManager アドミニストレーショ                |
|                         |        | ンガイド』の「End User Configuration」を<br>参照してください。 |

各インストールフィールドの詳細については、表9を参照してください。

表 9 インストール フィールドの定義

| フィールド                  | 説明                                                                            | 使用方法                                                                                                    |
|------------------------|-------------------------------------------------------------------------------|----------------------------------------------------------------------------------------------------|
| Administrator ID       | このフィールドは、このアカウントに割り当<br>てる名前を指定します。                                           | 名前は一意にする必要があります。小文字、<br>英数字、ハイフン、下線を使用できます。先<br>頭は小文字の英数字にする必要があります。                                                                          |
|                        |                                                                               | この必須フィールドは、プラットフォームの<br>CLI または Cisco IPT Platform Administration<br>にログインするときに使用するために、記録<br>する必要があります。                                       |
|                        |                                                                               | <ul> <li>▲</li> <li>(注) このフィールドは、インストール後に変更できません。</li> </ul>                                                                                  |
| Administrator Password | このフィールドは、プラットフォームの CLI<br>および Cisco IPT Platform Administration にロ            | パスワードは6文字以上にする必要があり、<br>英数字、ハイフン、下線を使用できます。                                                                                                   |
|                        | グインするために使用するパスワードを指<br>定します。                                                  | この必須フィールドは、Cisco CallManager に<br>ログインするときに使用するために、記録す<br>る必要があります。                                                                           |
| DHCP                   | Dynamic Host Configuration $Protocol_\circ$                                   | DHCPを使用して、サーバのネットワーク設定を自動的に設定する場合は、Yesを選択します。                                                                                                 |
|                        |                                                                               | Noを選択した場合は、ホスト名、IP アドレ<br>ス、IP マスク、ゲートウェイを入力する必<br>要があります。                                                                                    |
| DNS Enabled            | DNS サーバは、ホスト名を IP アドレスに、<br>または IP アドレスをホスト名に解決するデ<br>バイスを表します。               | DNS サーバがない場合は、No を入力しま<br>す。DNS が無効な場合は、Cisco IP Telephony<br>ネットワークのすべてのネットワーク デバ                                                            |
|                        | ★ インストールが完了した後で DNS                                                           | イスの IP アドレス (ホスト名ではなく) だ<br>けを入力する必要があります。                                                                                                    |
|                        | 設定を変更することはできません。<br>DNS 設定を変更するには、Cisco<br>CallManager を再インストールする<br>必要があります。 | DNS サーバがある場合は、Yes を入力して<br>DNS を有効にすることを推奨します。DNS<br>を無効にすると、一部を除き、システムでド<br>メイン名の解決ができなくなります。                                                |
| DNS Primary            | Cisco CallManager は、ホスト名を解決しよう<br>とするとき、最初にこの DNS サーバに接続<br>します。              | プライマリ DNS サーバとして指定する<br>DNS サーバの IP アドレスを入力します。<br>ddd.ddd.ddd.ddd のドット付き 10 進数形式で<br>IP アドレスを入力します。ここで、ddd の値<br>は 0 ~ 255 です (0.0.0.0 は除く)。 |
|                        |                                                                               | DNS を Yes に設定した場合、このフィール<br>ドは必須です。                                                                                                    |
| DNS Secondary          | プライマリ DNS サーバに障害が発生した場<br>合、Cisco CallManager は、セカンダリ DNS<br>サーバに接続しようとします。   | このオプション フィールドに、セカンダリ<br>DNS の IP アドレスを入力します。<br>ddd.ddd.ddd.ddd のドット付き 10 進数形式で<br>IP アドレスを入力します。ここで、ddd の値<br>は 0 ~ 255 です (0.0.0.0 は除く)。    |

### 表 9 インストール フィールドの定義 (続き)

| フィールド                        | 説明                                                                      | 使用方法                                                                                                    |
|------------------------------|-------------------------------------------------------------------------|----------------------------------------------------------------------------------------------------|
| Domain                       | このフィールドは、このマシンがあるドメイ<br>ンの名前を表します。                                      | DNS を Yes に設定した場合、このフィール<br>ドは必須です。                                                                                |
| First Cisco CallManager Node | 最初の Cisco CallManager ノードには、デー<br>タベースが含まれています。                         | クラスタで最初の Cisco CallManager ノード<br>を設定するときは、 <b>Yes</b> を選択します。                                                     |
|                              | 後続ノードは、最初のノードに接続してデー<br>タベースの内容にアクセスします。                                | 後続ノードを設定するときは、他のフィール<br>ドについて表9を参照してください。                                                                          |
|                              | また、最初のノードは外部 NTP サーバと同<br>期し、他のノードに時間を提供します。                            |                                                                                                    |
| Gateway Address              | ゲートウェイは、他のネットワークへの入り<br>ロとして機能するネットワーク ポイントを<br>表します。発信パケットはゲートウェイに送    | ddd.ddd.ddd の形式でゲートウェイの IP<br>アドレスを入力します。ここで、ddd の値は<br>0 ~ 255 です(0.0.0.0 は除く)。                                   |
|                              | 信され、最終的な宛先に転送されます。                                                      | ゲートウェイがない場合も、このフィールド<br>は空白にせず、255.255.255.255 を設定する必<br>要があります。ゲートウェイがない場合、通<br>信できるデバイスは、同じサブネットのデバ<br>イスに限られます。 |
| Hostname                     | ホスト名は、ホストを識別する IP アドレス<br>に割り当てられている別名を表します。                            | ネットワークで一意のホスト名を入力しま<br>す。                                                                                          |
|                              |                                                                         | ホスト名は最大 64 文字で、英数字とハイフ<br>ンを使用できます。                                                                                |
|                              |                                                                         | DHCP を No に設定した場合、このフィール<br>ドは必須です。                                                                                |
| IP Address                   | このフィールドで、このマシンの IP アドレ<br>スを指定します。このネットワークでサーバ<br>を一意に識別します。このネットワークのそ  | ddd.ddd.ddd の形式で IP アドレスを入力<br>します。ここで、ddd の値は 0 ~ 255 です<br>(0.0.0 は除く)。                                          |
|                              | の他のマシンで、この IP アドレスを使用し<br>ていてはいけません。                                    | DHCPを No に設定した場合、このフィール<br>ドは必須です。                                                                                 |
| IP Mask                      | このフィールドで、このマシンの IP サブ<br>ネットマスクを指定します。サブネットマ<br>スクと IP アドレスで、ネットワーク アドレ | ddd.ddd.ddd の形式で IP マスクを入力し<br>ます。ここで、ddd の値は 0 ~ 255 です<br>(0.0.0 は除く)。                                           |
|                              | スとホスト アドレスを定義します。                                                       | 有効なマスクは、左側に「1」ビットが連続<br>し、右に「0」ビットが連続します。                                                                          |
|                              |                                                                         | たとえば、255.255.240.0 は有効なマスクです<br>(11111111.11111111.1110000.00000000)。                                              |
|                              |                                                                         | 255.255.240.240 は無効なマスクです<br>(1111111.11111111.11110000.11110000)。                                                 |

### 表 9 インストール フィールドの定義 (続き)

| フィールド              | 説明                                                                                     | 使用方法                                                                                                    |
|--------------------|----------------------------------------------------------------------------------------|----------------------------------------------------------------------------------------------------|
| NTP Server         | このフィールドで、サーバが時間の同期をと<br>る NTP サーバを指定します。                                               | NTP サーバのホスト名または IP アドレスを<br>入力します。                                                                                |
|                    |                                                                                        | システムを NTP クライアントとして有効に<br>する場合は、少なくとも 1 つの NTP サーバ<br>のホスト名または IP アドレスを入力する必<br>要があります。<br>(注) 後で、別の NTP サーバを追加した |
|                    |                                                                                        | り、NIP ザーハリストを変更したり<br>できます。                                                                                       |
| Security Password  | クラスタの Cisco CallManager サーバは、セ<br>キュリティ パスワードを使用して相互に通<br>信します。<br>クラスタの冬後続ノードに 同じセキュリ | セキュリティ パスワードを入力します。<br>確認パスワード フィールドに、同じパス<br>ワードを入力します。                                                          |
|                    | ティ パスワードを入力するように要求されます。                                                                | パスワードには、6文字以上の英数字を使用<br>する必要があります。ハイフンと下線は使用<br>できますが、先頭は英数字にする必要があり<br>ます。                                       |
|                    |                                                                                        | ▲<br>注意<br>クラスタ内のすべてのノードに対して、同一のパスワードを入力する必要があります。                                                                |
| Set Hardware Clock | このフィールドで、マシンの日付と現地時間<br>を指定します。                                                        | 選択した時間帯の日付と現地時間を設定す<br>る場合は、Yesを選択します。                                                                            |
|                    |                                                                                        | 時間は、24時間形式で入力します。                                                                                                 |
|                    | (注) ハードワェア クロックを手動で設<br>定する場合、ノードは時間同期に外<br>部の NTP サーバを使用しません。                         | <ul> <li>▲</li> <li>(注) 外部 NTP サーバを設定する場合、<br/>ハードウェア クロックは自動的に<br/>設定されます。</li> </ul>                            |
| SMTP               | このフィールドで、電子メールの発信に使用<br>する SMTP ホストの名前を指定します。                                          | SMTP サーバのホスト名またはドット付き<br>IP アドレスを入力します。ホストには、英<br>数字、ハイフン、ピリオドを使用できます。<br>ホスト名の先頭は、英数字にする必要があり<br>ます。             |
|                    |                                                                                        | Electronic Notification を使用する場合は、こ<br>のフィールドに入力する必要があります。使<br>用しない場合は、空白のままでかまいません。                               |
| Time zone          | このフィールドで、現地時間帯とグリニッジ<br>標準時(GMT)からのオフセットを指定し                                           | 時間帯を変更する場合は、Yes を選択します。                                                                                           |
|                    |                                                                                        | マシンがある場所に最も近い時間帯を選択します。                                                                                           |

## Standalone Configuration Wizard の使用

サーバをインストールするには、新しいオペレーティングシステムと Cisco CallManager アプリケー ションをインストールする必要があります。必要なすべてのパラメータを XML 形式で正しく記述 した設定ファイルがあると、サーバのインストールが速くできます。Standalone Configuration Wizard を使用して、設定ファイルを作成し、フロッピー ディスクまたは USB メモリ キーに保管します。 インストールを開始するとき、またはインストール処理中にプロンプトが表示されたときに、USB メモリ キーまたはフロッピー ディスクを挿入します。

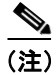

Standalone Configuration Wizard は、Linux オペレーティング システムを実行しているシステムだけ で使用できます。

## Standalone Configuration Wizard 内のナビゲーション

Standalone Configuration Wizard 内のナビゲーション方法については、表 10 を参照してください。

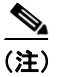

すべてのフィールドが大文字と小文字を区別します。

#### 表 10 Standalone Configuration Wizard 内のナビゲーション

| 実行する処理                 | 押すキー                                                          |
|------------------------|---------------------------------------------------------------|
| 次のフィールドに移動。            | Tab                                                           |
|                        |                                                               |
|                        | (+) 「「「」」<br>「け」 「ドロップダウン」 メーニーのなるフィー                         |
|                        | (注) トロックタリン メニューののるフィー<br>ルドで Tab キーを押すと、メニュー オ<br>プションが開きます。 |
| 前のフィールドに移動。            | Shift キーを押した状態で Tab キーを押して、前                                  |
|                        | のフィールドに移動します。                                                 |
|                        | 直前のフィールドの入力がさらに前のフィール                                         |
|                        | ドに依存する場合、Shift キーを押した状態で                                      |
|                        | Tab キーを押すと、直前のフィールドを通過す                                       |
|                        | ることがあります。                                                     |
| ドロップダウン メニューのオプションを選択。 | Tab キーを押して、適切なオプションを選択し                                       |
|                        | ます。                                                           |
| ウィンドウを終了。              | Enter                                                         |
| ウィンドウのヘルプ情報を表示。        | ?                                                             |
| ヘルプ ウィンドウを閉じる。         | Tab                                                           |
| ヘルプ ポップアップ ウィンドウまたはドロッ | ↑ キーまたは↓ キーを使用します。                                            |
| プダウン ボックスを上または下にスクロール。 |                                                               |
| (ヘルプ ウィンドウまたはドロップダウンボッ |                                                               |
| クスのオプションに表示されていないテキスト  |                                                               |
| がある場合、左の余白に「#」が表示されます) |                                                               |

| 実行する処理                                  | 押すキー                                             |
|-----------------------------------------|--------------------------------------------------|
| Standalone Configuration Wizard の前のページに | ウィンドウの下部にカーソルがある場合は、P                            |
| 移動。                                     | キーを押します。                                         |
|                                         | Shift キーを押した状態で Tab キーを押して、前<br>のウィンドウの上部に移動します。 |

表 10 Standalone Configuration Wizard 内のナビゲーション (続き)

### Standalone Configuration Wizard の実行

次の手順で、Standalone Configuration Wizard を設定し、実行します。

#### 手順

- **ステップ1** Linux オペレーティング システムを実行しているマシンに Standalone Configuration Wizard をコピーします。
- ステップ2 WizardConfigurator を実行します。
- ステップ3 Cisco CallManager を製品として追加するには、Add を選択します。
- ステップ4 出力ファイル名を入力します。デフォルトの出力ファイル名は、platformConfig.xml です。

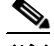

(注) platformConfig.xml 以外のファイル名を入力した場合は、インストールを開始する前に、ファ イル名を platformConfig.xml に変更してください。インストール プログラムは、ファイル名 が DMABackupInfo.inf または platformConfig.xml のファイルを検索します。

ステップ5 表9の記述に従って、時間、ネットワーク、およびアカウントの情報を入力します。

Summary ウィンドウが表示されます。

ステップ6 設定情報を確認します。設定を変更するには P キーを押します。設定を開始するには Enter キーを 押します。

Welcome to the Cisco CallManager Installation Wizard が表示されます。

- **ステップ7** 表9の記述に従って、Cisco CallManager 設定情報を入力します。このウィンドウの入力が終了した ら、Enter キーを押します。
- **ステップ8** Cisco CallManager Installation Wizard summary が表示されます。設定情報を確認します。設定を変更 するには P キーを押します。設定を開始するには Enter キーを押します。
- ステップ9 出力ファイルをフロッピー ディスクまたは USB メモリ キーにコピーします。

## 最初の Cisco CallManager ノードのアップグレード

パブリッシャ サーバをアップグレードし、データを移行するには、次の作業を実行する必要があり ます。

- **1.** アップグレード前の作業がすべて完了したことを確認する。P.11の「アップグレード前の作業 の実行」を参照してください。
- 2. インストール ウィザード内のナビゲーションについて、あらかじめ確認する。表 11 を参照し てください。
- 3. 選択するインストールオプションを確認する。表 12 を参照してください。
- **4.** ハードウェア設定ディスクでハードウェアを設定する。P.9 の「ハードウェアの設定」を参照 してください。
- 5. P.21 の「最初のノードでの新しいオペレーティング システムとアプリケーションのインストール」
- 6. P.36の「アップグレード後の作業の実行」にある適切な作業を実行する。

## インストール ウィザード内のナビゲーション

インストールウィザード内のナビゲーション方法については、表11を参照してください。

#### 表 11 インストール ウィザードのナビゲーション

| 実行する処理           | 押すキー                             |
|------------------|----------------------------------|
| 次のフィールドに移動。      | Tab                              |
| 前のフィールドに移動。      | Alt+Tab                          |
| オプションを選択。        | Space                            |
| リストを上または下にスクロール。 | ↑または↓                            |
| 前のウィンドウに移動。      | Space キーを押してから Back を選択(使用可能な場合) |
| ウィンドウのヘルプ情報を表示。  | Space キーを押してから Help を選択(使用可能な場合) |

### インストール オプションの選択

プラットフォーム ソフトウェア インストールが開始した後、表 12 に示すオプションのどれかを選 択するように要求されます。

#### 表 12 インストール オプション

| インストール オプション           | 説明                                                                                                    |  |
|------------------------|----------------------------------------------------------------------------------------------------|--|
| Basic Install          | このオプションは基本的なインストールを表し、インポート デー                                                                                                    |  |
|                        | タは使用しません。                                                                                                    |  |
| Upgrade During Install | このオプションを使用すると、システムを設定する前に、プリイン<br>ストール ソフトウェアを最新のサービス リリースでアップグレー<br>ドできます。また、Upgrade During Install の後に Windows Upgrade<br>を選択すると、インストール処理中に両方が実行されます。 |  |
|                        | <ul> <li>              このオプションを選択する前に、ソフトウェアイメージが             DVD またはリモート サーバで使用可能になっている必要             があります。      </li> </ul>                          |  |

I

| 表 12 ~ | ſ | ンスト | ール | オフ | パシ | Ξ | ン | (続き) |
|--------|---|-----|----|----|----|---|---|------|
|--------|---|-----|----|----|----|---|---|------|

| インストール オプション    | 説明                                                                                                    |
|-----------------|----------------------------------------------------------------------------------------------------|
| Windows Upgrade | このオプションを使用すると、既存の Cisco CallManager サーバを<br>アップグレードするときに DMA ツールが生成した tar ファイルを<br>インポートできます。                             |
|                 | <ul> <li>▲</li> <li>(注) このオプションを使用してサーバをアップグレードする場合は、DMA ツールで移行されたデータを含む tar ファイルをテープまたはリモート ドライブで用意する必要があります。</li> </ul> |

## 最初のノードでの新しいオペレーティング システムとアプリケーションのインストール

最初の Cisco CallManager ノードにオペレーティング システムと Cisco CallManager アプリケーショ ンをインストールする前に、次の手順を実行します。

注意

この手順を開始する前に、現在の Windows ベース バージョンの Cisco CallManager で、データを バックアップしてください。詳細については、お使いのバージョンの BARS の『*Cisco IP Telephony Backup and Restore System Administration Guide*』を参照してください。

#### 手順

**ステップ1** インストール DVD をトレイに挿入し、サーバを再起動して、DVD からブートします。サーバの ブート シーケンスが完了した後、Media Check ウィンドウが表示されます。

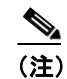

新しいサーバに Cisco CallManager がプリインストールされている場合は、DVD からインストールする必要はありません。P. 22 の「Skip を選択した場合」の手順に直接進みます。

**ステップ2** Media Check に表示されるチェックサムが Cisco.com でリリースされているチェックサムと一致することを確認します。

メディア チェックが完了すると、Media Check Result ウィンドウが表示されます。

ステップ3 Media Check Result に Pass と表示された場合は、OK を選択してインストールを続行します。

Media Check でメディアの障害が検出された場合は、別のコピーを Cisco.com からダウンロードする か、シスコから別のディスクを直接入手してください。

まず、インストールプロセスは、ドライバが正しいことを確認します。次の警告が表示されることがあります。

Drivers not found, do you want to install manually?

Yes を選択して、インストールを続行します。

- 次に、ハードウェアプラットフォームがサポート対象かどうかを確認します。サーバが正しいハードウェア要件を満たしていない場合、インストールプロセスは致命的なエラーで失敗します。この失敗が間違いであると考えられる場合は、エラーを収集して、シスコのサポートに報告してください。
- 次に、RAID 設定と BIOS 設定を確認します。インストール プロセスがハードウェア設定 を変更した場合、システムを再起動するように要求するプロンプトが表示されます。

ハードウェア チェックが完了した後、Overwrite Hard Drive ウィンドウが表示されます。

ステップ4 Overwrite Hard Drive ウィンドウには、ハードディスク ドライブにある現在のソフトウェア バー ジョン(存在する場合)と、DVD のバージョンが表示されます。インストールを続行するには Yes を選択します。取り消すには No を選択します。

注意

**Overwrite Hard Drive** ウィンドウで **Yes** を選択すると、ハードディスク ドライブ上の既存のすべてのデータが上書きされ、破壊されます。

Platform Installation Wizard ウィンドウが表示されます。

- ステップ5 ここでプラットフォームを設定するには、Proceed を選択します。後でプラットフォームを設定するには、Skip を選択します。
  - ここでソフトウェアをインストールし、設定する場合は、Proceed を選択して、P.23の「Proceed を選択した場合」に進みます。
  - ここでソフトウェアをインストールし、後で設定する場合は、Skip を選択して、P.22の「Skip を選択した場合」に進みます。

#### Skip を選択した場合

サーバに Cisco CallManager がプリインストールされている場合、または Platform Installation Wizard ウィンドウで Skip を選択した場合は、ここから開始します。

**ステップ6** システムを再起動した後、Preexisting Installation Configuration ウィンドウが表示されます。USB ド ライブまたはフロッピー ディスクに設定情報がある場合は、ここで挿入します。

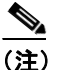

Standalone Configuration Wizard で作成した情報がある場合は、設定されている値を適切な フィールドにシステムが自動的に入力します。Data Migration Assistant で作成したファイル がある場合は、『Cisco IP Telephony Data Migration Assistant 2.0 User Guide』を参照してくだ さい。

ステップ7 OK を選択して続行します。

Platform Installation Wizard ウィンドウが表示されます。

ステップ8 Proceed を選択して、インストールを続行します。

**Product Installation Configuration** ウィンドウが表示されます。**P.23**の「**Proceed** を選択した場合」に 進みます。

#### Proceed を選択した場合

- **ステップ9** Product Installation Configuration ウィンドウが表示されたら、実行するインストールのタイプを選択 します。インストールオプションの詳細については、表 12 を参照してください。
  - DVD のソフトウェア バージョン、またはプリインストールされているソフトウェアで Windows Upgrade インストールを実行する場合は、Windows Upgrade を選択し、P.26の 「Windows Upgrade」に進みます。
  - インストール中にソフトウェアの新しいサービス リリースにアップグレードする場合は、 Upgrade During Install を選択し、P.23 の「Upgrade During Install」に進みます。

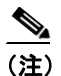

基本インストール(Windows データをインポートしないでアプリケーションをインストール)を実行するには、『Cisco CallManager Release 5.0(1) インストレーション ガイド』を参照してください。

#### **Upgrade During Install**

Upgrade During Install を選択した場合、インストールウィザードは、まず DVD のソフトウェア バージョンをインストールし、システムを再起動します。次に、特定のネットワーク設定パラメータ値 とアップグレードファイルの場所を入力するように要求するプロンプトが表示されます。

**ステップ10** システムを再起動した後、Platform Installation Wizard ウィンドウが表示されます。Proceed を選択 して、インストールを続行します。

Platform Installation Configuration ウィンドウが表示されます。

ステップ11 Upgrade During Install を選択し、OK を選択します。

Install Upgrade Retrieval Mechanism Configuration ウィンドウが表示されます。

- ステップ12 アップグレードファイルを取得するアップグレード取得メカニズムを選択します。
  - **SFTP**: Secure File Transfer Protocol (SFTP) を使用して、リモート サーバからアップグレード ファイルを取得します。P.24の「リモート サーバからのアップグレード」に進みます。
  - **FTP**: File Transfer Protocol (FTP) を使用して、リモート サーバからアップグレード ファ イルを取得します。P.24 の「リモート サーバからのアップグレード」に進みます。
  - LOCAL: ローカル CD または DVD からアップグレード ファイルを取得します。P.23 の 「ローカル ディスクからのアップグレード」に進みます。

#### ローカル ディスクからのアップグレード

ローカル ドライブからアップグレードする前に、適切なパッチ ファイルを Cisco.com からダウン ロードし、ファイルを CD または DVD にコピーする必要があります。ほとんどの場合、パッチファ イルのサイズが大きいため、DVD にコピーする必要があります。

パッチファイル名は次の形式です。

cisco-ipt-k9-patchX.X.X.X.X.tar.gz

ここで、X.X.X.X-X はリリースおよびビルド番号を表します。

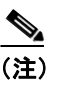

インストール前にパッチ ファイルを untar または unzip しないでください。有効なファイル であると認識されなくなります。

**ステップ13** Local Patch Configuration ウィンドウが表示されたら、必要に応じてパッチディレクトリとパッチ名 を入力し、OKを選択します。

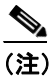

パッチが CD または DVD のルート ディレクトリ以外に保管されている場合だけ、パッチ ディレクトリを入力する必要があります。

Install Upgrade Patch Selection Validation ウィンドウが表示されます。

**ステップ14** ウィンドウに、CD または DVD で使用可能なパッチ ファイルが表示されます。Continue を選択して、このパッチでシステムをアップデートします。

#### リモート サーバからのアップグレード

リモート サーバへの FTP または SFTP 接続でアップグレードする場合は、まず、ネットワーク設定 を構成する必要があります。

Auto Negotiation Configuration ウィンドウが表示されます。

- **ステップ15** インストール プロセスは、自動ネゴシエーションを使用して、イーサネット ネットワーク インター フェイス カード (NIC)の速度と二重設定を自動的に設定します。
  - - 自動ネゴシエーションを有効にするには、Yes を選択します。DHCP Configuration ウィン ドウが表示されます。

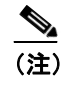

) このオプションを使用するには、ハブまたはイーサネット スイッチが自動ネゴシエー ションをサポートしている必要があります。

- 自動ネゴシエーションを無効にするには、No を選択します。NIC Speed and Duplex Configuration ウィンドウが表示されます。
- ステップ16 自動ネゴシエーションを無効にした場合は、ここで適切な NIC 速度および二重設定を手動で選択し、OK を選択して続行します。

DHCP Configuration ウィンドウが表示されます。

- ステップ17 ネットワーク設定では、ノードとゲートウェイの静的 IP アドレスを設定するか、Dynamic Host Configuration Protocol (DHCP) を使用するかを選択できます。
  - ネットワークで DHCP サーバが設定されていて、DHCP を使用する場合は、Yes を選択します。システムが再起動し、ネットワークの接続を確認します。P.25の「リモートパッチの取得」に進みます。
  - ノードの静的 IP アドレスを設定する場合は、No を選択します。Static Network Configuration ウィンドウが表示されます。

I

**ステップ18** DHCP を使用しない場合は、静的なネットワーク設定値を入力し、OK を選択します。フィールドの説明については、表9を参照してください。

DNS Client Configuration ウィンドウが表示されます。

**ステップ19** DNS を有効にするには、Yes を選択し、DNS クライアント情報を入力し、OK を選択します。フィールドの説明については、表9を参照してください。

システムがネットワークを設定し、接続を確認した後、Remote Patch Configuration ウィンドウが表示されます。

#### リモート パッチの取得

ステップ20 リモート ファイル サーバの場所とログイン情報を入力します。フィールドの説明については、表9 を参照してください。ネットワークを再開した後、システムはリモート サーバに接続し、使用可能なアップグレード パッチのリストを取得します。

Install Upgrade Patch Selection ウィンドウが表示されます。

ステップ21 インストールするアップグレード パッチを選択します。システムは、パッチをダウンロードし、 unpack し、インストールしてから、アップグレードされたソフトウェア バージョンを実行するシ ステムを再起動します。

システムが再起動した後、Preexisting Configuration Information ウィンドウが表示されます。

#### 既存の設定情報の使用

**ステップ22** フロッピー ディスクまたは USB キーに保管されている既存の設定情報がある場合、ここでディス クまたは USB キーを挿入して、Continue を選択します。インストール ウィザードは、インストー ルプロセス中に設定情報を読み取ります。

Platform Installation Wizard ウィンドウが表示されます。

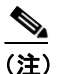

既存の設定情報には、Standalone Configuration Wizard で作成されたファイルが含まれます。 Configuration Wizard の使用方法については、P.18 の「Standalone Configuration Wizard の使 用」を参照してください。

ステップ23 Proceed を選択して、Platform Installation Wizard を続行します。

Product Installation Configuration ウィンドウが表示されます。

ステップ24 ここでプラットフォームを設定するには、Proceedを選択します。

Product Installation Configuration ウィンドウが表示されます。

**ステップ 25** Windows Upgrade を選択して、P.26 の「Windows Upgrade」に進みます。

#### Windows Upgrade

Windows Upgrade を選択すると、インストール ウィザードは、Data Migration Assistant (DMA) ツー ルで作成した既存の Windows 設定情報の場所を入力するように要求するプロンプトを表示します。 DMA ツールの詳細については、『*Cisco IP Telephony Data Migration Assistant 2.0 User Guide*』を参照 してください。

ステップ26 Windows Upgrade を選択し、OK を選択します。

Timezone Configuration ウィンドウが表示されます。

ステップ27 サーバの適切な時間帯を選択し、OKを選択します。

Auto Negotiation Configuration ウィンドウが表示されます。

- **ステップ28** インストール プロセスは、自動ネゴシエーションを使用して、イーサネット ネットワーク インター フェイス カード (NIC)の速度と二重設定を自動的に設定します。
  - 自動ネゴシエーションを有効にするには、Yes を選択します。DHCP Configuration ウィン ドウが表示されます。

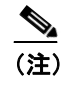

このオプションを使用するには、ハブまたはイーサネット スイッチが自動ネゴシエー ションをサポートしている必要があります。

- 自動ネゴシエーションを無効にするには、No を選択します。NIC Speed and Duplex Configuration ウィンドウが表示されます。
- ステップ29 自動ネゴシエーションを無効にした場合は、ここで適切な NIC 速度および二重設定を手動で選択し、OK を選択して続行します。

DHCP Configuration ウィンドウが表示されます。

- ステップ30 ネットワーク設定では、ノードとゲートウェイの静的 IP アドレスを設定するか、Dynamic Host Configuration Protocol (DHCP) を使用するかを選択できます。
  - ネットワークで DHCP サーバが設定されていて、DHCP を使用する場合は、Yes を選択します。システムが再起動し、ネットワークの接続を確認します。Administrator Login Configuration ウィンドウが表示されます。
  - ノードの静的 IP アドレスを設定する場合は、No を選択します。Static Network Configuration ウィンドウが表示されます。
- **ステップ31** DHCP を使用しない場合は、静的なネットワーク設定値を入力し、OK を選択します。フィールドの説明については、表9を参照してください。

DNS Client Configuration ウィンドウが表示されます。

**ステップ 32** DNS を有効にするには、Yes を選択し、DNS クライアント情報を入力し、OK を選択します。フィールドの説明については、表9を参照してください。

Administrator Login Configuration ウィンドウが表示されます。

ステップ33表8を参照して、管理者ログインとパスワードを入力します。

Certificate Signing Request Information ウィンドウが表示されます。

ステップ34 表8を参照して証明書の署名要求情報を入力し、OKを選択します。

First Node Configuration ウィンドウが表示されます。

ステップ35 このノードは、クラスタの最初のノードとして設定する必要があります。Yesを選択して続行します。

Network Time Protocol Client Configuration ウィンドウが表示されます。

(注)

最初のノードのシステム時間を正確にするために、外部 NTP サーバを使用することを推奨 します。クラスタの後続ノードは、最初のノードから時間を取得します。

ステップ36 外部 NTP を設定するか、手動でシステム時間を設定するか、選択します。

外部 NTP サーバを設定するには、Yes を選択し、少なくとも1つの NTP サーバの IP アドレス、NTP サーバ名、または NTP サーバ プール名を入力します。最大5つの NTP サーバを設定でき、3つ以上を使用することを推奨します。Proceed を選択して、インストールを続行します。

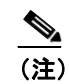

Test ボタンが表示されている場合、Test を選択して、入力した NTP サーバにアク セスできるかどうかを確認できます。

システムは NTP サーバに接続して、自動的にハードウェア クロックの時間を設定します。 - 手動でシステム時間を設定するには、No を選択し、適切な日付と時刻を入力し、ハード ウェア クロックを設定します。OK を選択して、インストールを続行します。

Database Access Security Configuration ウィンドウが表示されます。

ステップ37 表8を参照して、Database Access Security パスワードを入力します。

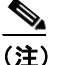

Database Access Security パスワードは、先頭が英文字で、6文字以上にする必要があります。 英数字、ハイフン、下線を使用できます。システムは、このパスワードを使用して、ノー ド間の通信を認証します。このパスワードは、クラスタ内のすべてのノードで同じにする 必要があります。

SMTP Host Configuration ウィンドウが表示されます。

ステップ38 SMTP サーバを設定する場合は、Yes を選択し、SMTP サーバ名を入力します。

注) 特定のプラットフォーム機能を使用するように、SMTP サーバを設定する必要があります。 ただし、SMTP サーバは、プラットフォーム GUI またはコマンドライン インターフェイス を使用して、後で設定できます。

DMA Retrieval Mechanism Configuration ウィンドウが表示されます。

ステップ 39 DMA ファイルを取得するメカニズムを選択します。

- SFTP: Secure File Transfer Protocol (SFTP) を使用して、リモート サーバから DMA ファ イルを取得します。
- **FTP**: File Transfer Protocol (FTP) を使用して、リモート サーバから DMA ファイルを取得 します。
- TAPE: ローカルに接続されているテープ ドライブから DMA ファイルを取得します。

OK を選択して、インストール ウィザードを続行します。

(注)

SFTP または FTP を選択した場合、DMA Backup Configuration Screen が表示され、ここで DMA ファ イルの場所とリモート サーバのログイン情報を入力する必要があります。TAPE を選択した場合、 システムはローカルに接続されているテープから DMA ファイルを読み取ります。

**ステップ40** SFTP または FTP を選択した場合、DMA Backup Configuration 情報を入力し、OK を選択します。パ ラメータ定義については、表9を参照してください。

Platform Configuration Confirmation ウィンドウが表示されます。

ステップ41 OKを選択してインストールを続行するか、Backを選択してプラットフォーム設定を変更します。

**OK**を選択すると、Application User Password Configuration ウィンドウが表示されます。

- **ステップ 42** 表 8 を参照して Application User Password を入力し、もう一度入力してパスワードを確認します。
- ステップ43 OK を選択します。

End User Password/PIN Configuration ウィンドウが表示されます。

ステップ44 End User Password と PIN を入力し、OK を選択します。

システムがソフトウェアをインストールし、ネットワークを再開し、指定された DMA ファイルを 読み取ります。

DMA Retrieval Mechanism Configuration ウィンドウが表示されます。

ステップ 45 OK を選択して続行するか、Back を選択して別の DMA ファイルを選択します。

OK を選択すると、Platform Configuration Confirmation ウィンドウが表示されます。

- ステップ46 OK を選択して続行します。
- **ステップ47** インストール プロセスが完了すると、Administrator アカウントとパスワードでログインするように 要求するプロンプトが表示されます。
- ステップ48 P.36の「アップグレード後の作業の実行」に示すアップグレード後の作業を完了します。

## クラスタの後続ノードのアップグレード

クラスタの後続ノードをアップグレードするには、まず、新しいオペレーティングシステムと新し い Cisco CallManager アプリケーションを最初のノードにインストールし、最初のノードで Cisco CallManager Administration を使用して、後続ノードを設定する必要があります。

後続ノードでは、ディスク上のソフトウェア バージョンをインストールすることも、より新しい サービス リリースをリモート サーバから取得することもできます。後続ノードは、インストール の終了時に、最初のノードからデータを取得します。

クラスタの後続ノードを Cisco CallManager 4.x から Cisco CallManager 5.0(1) にアップグレードする には、次の手順を実行します。

- **1.** 最初のノードを Cisco CallManager 4.0 のパブリッシャから Cisco CallManager 5.0 にアップグレードします。
- 2. 最初のノードで Cisco CallManager Administration を使用し、後続ノードを設定します。
- 3. 後続ノードが最初のノードにネットワーク接続できることを確認します。
- **4.** DVD から新しいオペレーティング システムと Cisco CallManager アプリケーションをインストールします。
- 5. 必要な場合、ソフトウェアをより新しいサービス リリースにアップグレードします。
- 6. プラットフォームと Cisco CallManager を設定します。

(注)

クラスタの後続ノードをアップグレードする前に、最初のノードでデータの移行を正常に完了させ る必要があります。

## 後続ノードでの新しいオペレーティング システムとアプリケーションのインストール

後続ノードにオペレーティング システムと Cisco CallManager アプリケーションをインストールす る前に、次の手順を実行します。

Æ 注意

この手順を開始する前に、Cisco CallManager 4.0 または 4.1 パブリッシャ サーバをアップグレード し、Cisco CallManager 5.0 の最初のノードで後続ノードを設定し、最初のノードにネットワーク接 続できるようにしておく必要があります。これらの条件が満たされていない場合、インストールが 失敗することがあります。

**ステップ1** インストール DVD をトレイに挿入し、サーバを再起動して、DVD からブートします。サーバの ブート シーケンスが完了した後、Media Check ウィンドウが表示されます。

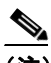

- (注) 新しいサーバに Cisco CallManager がプリインストールされている場合は、DVD からインス トールする必要はありません。P. 22 の「Skip を選択した場合」の手順に直接進みます。
- **ステップ2** Media Check に表示されるチェックサムが Cisco.com でリリースされているチェックサムと一致することを確認します。

メディア チェックが完了すると、Media Check Result ウィンドウが表示されます。

ステップ3 Media Check Result に Pass と表示された場合は、OK を選択してインストールを続行します。

Media Check でメディアの障害が検出された場合は、別のコピーを Cisco.com からダウンロードする か、シスコから別のディスクを直接入手してください。

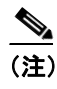

) インストールプロセスは、サーバでさまざまなハードウェアチェックを実行し、RAID設定とBIOS設定を確認します。インストールプロセスがハードウェア設定を変更した場合、システムを再起動するように要求するプロンプトが表示されます。

Overwrite Hard Drive ウィンドウが表示されます。

ステップ4 Overwrite Hard Drive ウィンドウには、ハードディスク ドライブにある現在のソフトウェア バー ジョン(存在する場合)と、DVDのバージョンが表示されます。インストールを続行するには Yes を選択します。取り消すには No を選択します。

注意

**Overwrite Hard Drive** ウィンドウで **Yes** を選択すると、ハードディスク ドライブ上の既存のすべてのデータが上書きされ、破壊されます。

Platform Installation Wizard ウィンドウが表示されます。

- ステップ5 ここでプラットフォームを設定するには、Proceed を選択します。後でプラットフォームを設定するには、Skip を選択します。
  - ここでソフトウェアをインストールし、設定する場合は、Proceedを選択して、P.23の「Proceedを選択した場合」に進みます。
  - ここでソフトウェアをインストールし、後で設定する場合は、Skip を選択して、P.22の「Skip を選択した場合」に進みます。

#### Skip を選択した場合

サーバに Cisco CallManager がプリインストールされている場合、または Platform Installation Wizard ウィンドウで Skip を選択した場合は、ここから開始します。

**ステップ6** システムを再起動した後、Preexisting Installation Configuration ウィンドウが表示されます。USB ド ライブまたはフロッピー ディスクに設定情報がある場合は、ここで挿入します。

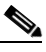

(注) 新しいハードウェアを検出したというポップアップ ウィンドウが表示された場合は、任意 のキーを押し、次のウィンドウで Install を選択します。

<u>》</u> (注)

Standalone Configuration Wizard で作成した情報がある場合は、設定されている値を適切な フィールドにシステムが自動的に入力します。

**ステップ7** OK を選択して続行します。

Platform Installation Wizard ウィンドウが表示されます。

■ Cisco CallManager Release 5.0(1) アップグレード手順

#### ステップ8 Proceed を選択して、インストールを続行します。

**Product Installation Configuration** ウィンドウが表示されます。**P.23**の「**Proceed** を選択した場合」に 進みます。

#### Proceed を選択した場合

- **ステップ9** Product Installation Configuration ウィンドウが表示されたら、実行するインストールのタイプを選択 します。インストールオプションの詳細については、表 12 を参照してください。
  - DVD のソフトウェア バージョンをインストールする場合、またはプリインストールされているソフトウェアを設定する場合は、Basic Install を選択し、P.34の「基本インストール」に進みます。
  - インストール中にソフトウェアの新しいサービス リリースにアップグレードする場合は、 Upgrade During Install を選択し、P.31の「Upgrade During Install」に進みます。

#### **Upgrade During Install**

Upgrade During Install を選択した場合、インストール ウィザードは、まず DVD のソフトウェア バー ジョンをインストールし、システムを再起動します。次に、特定のネットワーク設定パラメータ値 とアップグレード ファイルの場所を入力するように要求するプロンプトが表示されます。

**ステップ10** システムを再起動した後、Platform Installation Wizard ウィンドウが表示されます。Proceed を選択 して、インストールを続行します。

(注)

) 新しいハードウェアを検出したというポップアップウィンドウが表示された場合は、任意のキーを押し、次のウィンドウで Install を選択します。

Platform Installation Configuration ウィンドウが表示されます。

ステップ11 Upgrade During Install を選択し、OK を選択します。

Install Upgrade Retrieval Mechanism Configuration ウィンドウが表示されます。

ステップ12 アップグレードファイルを取得するアップグレード取得メカニズムを選択します。

- **SFTP**: Secure File Transfer Protocol (SFTP) を使用して、リモートサーバからアップグレードファイルを取得します。P.24の「リモートサーバからのアップグレード」に進みます。
- **FTP**: File Transfer Protocol (FTP) を使用して、リモート サーバからアップグレードファ イルを取得します。P.24の「リモート サーバからのアップグレード」に進みます。
- LOCAL: ローカル CD または DVD からアップグレード ファイルを取得します。P.23 の「ローカル ディスクからのアップグレード」に進みます。

#### ローカル ディスクからのアップグレード

ローカル ドライブからアップグレードする前に、適切なパッチ ファイルを Cisco.com からダウン ロードし、ファイルを CD または DVD にコピーする必要があります。ほとんどの場合、パッチ ファ イルのサイズが大きいため、DVD にコピーする必要があります。

パッチファイル名は次の形式です。

cisco-ipt-k9-patchX.X.X.X.X.tar.gz

ここで、X.X.X.X-X はリリースおよびビルド番号を表します。

(注)

インストール前にパッチ ファイルを untar または unzip しないでください。有効なアップブ レード ファイルであると認識されなくなります。

**ステップ13** Local Patch Configuration ウィンドウが表示されたら、必要に応じてパッチディレクトリとパッチ名 を入力し、OKを選択します。

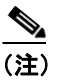

パッチが CD または DVD のルート ディレクトリ以外に保管されている場合だけ、パッチ ディレクトリを入力する必要があります。

Install Upgrade Patch Selection Validation ウィンドウが表示されます。

**ステップ14** ウィンドウに、CD または DVD で使用可能なパッチ ファイルが表示されます。Continue を選択して、このパッチでシステムをアップデートします。

#### リモート サーバからのアップグレード

リモート サーバへの FTP または SFTP 接続でアップグレードする場合は、まず、ネットワーク設定 を構成する必要があります。

Auto Negotiation Configuration ウィンドウが表示されます。

- **ステップ15** インストール プロセスは、自動ネゴシエーションを使用して、イーサネット ネットワーク インター フェイス カード (NIC)の速度と二重設定を自動的に設定します。
  - 自動ネゴシエーションを有効にするには、Yes を選択します。DHCP Configuration ウィン ドウが表示されます。

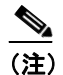

- ) このオプションを使用するには、ハブまたはイーサネット スイッチが自動ネゴシエー ションをサポートしている必要があります。
- 自動ネゴシエーションを無効にするには、No を選択します。NIC Speed and Duplex Configuration ウィンドウが表示されます。
- ステップ16 自動ネゴシエーションを無効にした場合は、ここで適切な NIC 速度および二重設定を手動で選択し、OK を選択して続行します。

DHCP Configuration ウィンドウが表示されます。

- ステップ17 ネットワーク設定では、ノードとゲートウェイの静的 IP アドレスを設定するか、Dynamic Host Configuration Protocol (DHCP) を使用するかを選択できます。
  - ネットワークで DHCP サーバが設定されていて、DHCP を使用する場合は、Yes を選択します。システムが再起動し、ネットワークの接続を確認します。P.25の「リモートパッチの取得」に進みます。

- ノードの静的 IP アドレスを設定する場合は、No を選択します。Static Network Configuration ウィンドウが表示されます。
- **ステップ18** DHCP を使用しない場合は、静的なネットワーク設定値を入力し、OK を選択します。フィールドの説明については、表9を参照してください。

DNS Client Configuration ウィンドウが表示されます。

**ステップ19** DNS を有効にするには、Yes を選択し、DNS クライアント情報を入力し、OK を選択します。フィールドの説明については、表9を参照してください。

システムがネットワークを設定し、接続を確認した後、Remote Patch Configuration ウィンドウが表示されます。

#### リモート パッチの取得

ステップ20 リモート ファイル サーバの場所とログイン情報を入力します。フィールドの説明については、表9を参照してください。ネットワークを再開した後、システムはリモート サーバに接続し、使用可能なアップグレード パッチのリストを取得します。

Install Upgrade Patch Selection ウィンドウが表示されます。

ステップ21 インストールするアップグレード パッチを選択します。システムは、パッチをダウンロードし、 unpack し、インストールしてから、アップグレードされたソフトウェア バージョンを実行するシ ステムを再起動します。

システムが再起動した後、Preexisting Configuration Information ウィンドウが表示されます。

#### 既存の設定情報の使用

**ステップ22** フロッピー ディスクまたは USB キーに保管されている既存の設定情報がある場合、ここでディス クまたは USB キーを挿入して、Continue を選択します。インストール ウィザードは、インストー ル プロセス中に設定情報を読み取ります。

Platform Installation Wizard ウィンドウが表示されます。

(注) 既存の設定情報には、Configuration Wizard で作成されたファイルが含まれます。 Configuration Wizard の使用方法については、P.18の「Standalone Configuration Wizard の使 用」を参照してください。

ステップ23 Proceed を選択して、Platform Installation Wizard を続行します。

Product Installation Configuration ウィンドウが表示されます。

ステップ24 ここでプラットフォームを設定するには、Proceedを選択します。

Product Installation Configuration ウィンドウが表示されます。

ステップ25 Basic Install を選択して、P.34の「基本インストール」に進みます。

#### 基本インストール

ステップ 26 Timezone Configuration が表示されたら、サーバの適切な時間帯を選択し、OK を選択します。

Auto Negotiation Configuration ウィンドウが表示されます。

- **ステップ27** インストール プロセスは、自動ネゴシエーションを使用して、イーサネット ネットワーク インター フェイス カード (NIC)の速度と二重設定を自動的に設定します。
  - 自動ネゴシエーションを有効にするには、Yes を選択します。DHCP Configuration ウィンドウが表示されます。

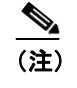

このオプションを使用するには、ハブまたはイーサネット スイッチが自動ネゴシエー ションをサポートしている必要があります。

- 自動ネゴシエーションを無効にするには、No を選択します。NIC Speed and Duplex Configuration ウィンドウが表示されます。
- **ステップ28** 自動ネゴシエーションを無効にした場合は、ここで適切な NIC 速度および二重設定を手動で選択し、OK を選択して続行します。

DHCP Configuration ウィンドウが表示されます。

- ステップ29 ネットワーク設定では、ノードの静的 IP アドレスを設定するか、Dynamic Host Configuration Protocol (DHCP)を使用するかを選択できます。
  - ネットワークで DHCP が設定されていて、DHCP を使用する場合は、Yes を選択します。
     ネットワークが再開し、Administrator Login Configuration ウィンドウが表示されます。
  - ノードの静的 IP アドレスを設定する場合は、No を選択します。Static Network Configuration ウィンドウが表示されます。
- **ステップ30** DHCP を使用しない場合は、静的なネットワーク設定値を入力し、OK を選択します。フィールドの説明については、表9を参照してください。

DNS Client Configuration ウィンドウが表示されます。

**ステップ31** DNS を有効にするには、Yes を選択し、DNS クライアント情報を入力し、OK を選択します。フィールドの説明については、表9を参照してください。

新しい設定情報でネットワークが再開し、Administrator Login Configuration ウィンドウが表示されます。

**ステップ32**表8を参照して、Administrator ログインとパスワードを入力します。

### <u>》</u> (注)

Administrator ログインは、先頭が英文字で、6文字以上にする必要があります。英数字、ハ イフン、下線を使用できます。Administrator ログインは、Cisco IP Telephony Platform Administration、コマンドライン インターフェイス、および Cisco IP Telephony Disaster Recovery System へのログインに必要です。 Certificate Signing Request Information ウィンドウが表示されます。

ステップ33表8を参照して証明書の署名要求情報を入力し、OKを選択します。

First Node Configuration ウィンドウが表示されます。

ステップ34 Noを選択して、このサーバをクラスタの後続ノードとして設定します。

First Node Access Configuration ウィンドウが表示されます。

**ステップ35** 表 8 を参照して、First Node Access Configuration 情報を入力します。

SMTP Host Configuration ウィンドウが表示されます。

ステップ36 SMTP サーバを設定する場合は、Yes を選択し、SMTP サーバ名を入力します。

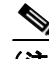

(注) 特定のプラットフォーム機能を使用するように、SMTP サーバを設定する必要があります。 ただし、SMTP サーバは、プラットフォーム GUI またはコマンドライン インターフェイス を使用して、後で設定できます。

Platform Configuration Confirmation ウィンドウが表示されます。

- **ステップ37 OK**を選択してソフトウェアのインストールを開始します。または、Backを選択して設定を変更します。
- **ステップ38** インストール プロセスが完了すると、Administrator アカウントとパスワードでログインするように 要求するプロンプトが表示されます。
- ステップ 39 P.36の「アップグレード後の作業の実行」に示すアップグレード後の作業を完了します。

## アップグレード後の作業の実行

Cisco CallManager のアップグレードが完了した後、次の表に従って、適切なすべての作業を実行する必要があります。

表 13 アップグレード後の作業

| アップグレード後の作業                                                         | 注意事項                                                                                                    |
|---------------------------------------------------------------------|----------------------------------------------------------------------------------------------------|
| 適切なすべての Cisco Call Manager サービス<br>が開始したことを確認する。                    | 次の資料を参照してください。<br>• Ciaco CallManagor Somicophility アゲミニスト                                                                                                    |
| 内部コールが機能することを確認する。                                                  | • Cisco Calimanager Serviceability $\mathcal{I} \mathcal{F} \subset \mathcal{I} \mathcal{F}$<br>$\mathcal{V} = \mathcal{V} \mathcal{I} \mathcal{I} \mathcal{F}$ |
| ゲートウェイを通じてコールの発信と着信                                                 | • Cisco CallManager Serviceability システム カイド                                                                                                    |
| が可能であることを確認する。                                                      | P.38 の「Cisco CallManager サービスの確認」を参照<br>してください。                                                                                                    |
| バックアップ設定を構成します。                                                     |                                                                                                    |
| Cisco CallManager データのバックアップ<br>は、毎日必ず実行してください。                     | を参照してください。                                                                                                    |
| ロケール English_United_States が、自動的に<br>サーバにインストールされる。必要に応じ            | 『Cisco IP Telephony Platform Administration Guide』を<br>参照してください。                                                                                                |
| て、新しいロケールをサーバに追加できる。                                                |                                                                                                    |
| Cisco IP Telephony ネットワークに、認証と<br>暗号化を実装することを推奨します。                 | 『Cisco CallManager セキュリティ ガイド』を参照し<br>てください。                                                                                                    |
| Microsoft Active Directory または Netscape Directory を使用している場合、LDAP サー | ディレクトリの詳細については『 <i>Cisco CallManager</i><br><i>システム ガイド</i> 』を参照してください。                                                                                         |
| バとの同期を有効にできる。                                                       | 同期の有効化の詳細については『Cisco CallManager<br>アドミニストレーションガイド』を参照してくだ<br>さい。                                                                                               |
| サブスクライバ サーバをクラスタの後続の                                                | 最初のノードと同じセキュリティ パスワードを入                                                                                                    |
| Cisco CallManager ノードとしてアップグ                                        | カします。                                                                                                    |
| レードする。                                                              | P.29 の「クラスタの後続ノードのアップグレード」<br>を参照してください。                                                                                                    |
| クラスタの後続の Cisco CallManager ノード<br>をインストールし、設定する。                    | サブスクライバ サーバは、データベースでの後続<br>ノードとして自動的に定義されます。最初のノード<br>に使用したものと同じセキュリティ パスワードを<br>入力します。                                                                         |
|                                                                     | P.29の「クラスタの後続ノードのアップグレード」<br>を参照してください。                                                                                                    |

| アップグレード後の作業                                | 注意事項                                                                                                    |
|--------------------------------------------|----------------------------------------------------------------------------------------------------|
| 必要な場合、追加の後続ノードをクラスタ                        | 追加の後続ノードをクラスタに追加するには、次の                                                                                                    |
| に追加できる。                                    | 作業を実行する必要かあります。                                                                                                    |
|                                            | <ol> <li>後続の Cisco CallManager ノードのホスト名また<br/>は IP アドレスを最初の Cisco CallManager サー<br/>バに追加して、クラスタのすべての後続ノード<br/>を定義します。Cisco CallManager Administration<br/>から、System&gt;Server を選択します。詳細につ<br/>いては『Cisco CallManager アドミニストレー<br/>ションガイド』を参照してください。</li> </ol> |
|                                            | <ol> <li>新しいアプリケーションをインストールし、ク<br/>ラスタの後続の Cisco CallManager ノードを設定<br/>します。P.29 の「クラスタの後続ノードのアッ<br/>プグレード」を参照してください。</li> </ol>                                                                                                    |
|                                            | 最初のノードに使用したものと同じセキュリティ                                                                                                    |
|                                            | パスワードを入力します。                                                                                                    |
| カスタマー背景イメージ、カスタム TFTP                      | これらのファイルをアップロードするには、Cisco IP                                                                                                    |
| ファイル、カスタム MoH ファイル、および                     | Telephony Platform Administration にログインし、                                                                                                    |
| カスタマー呼び出し音を再インストールす                        | Software Upgrades>Upload TFTP Server File ≯                                                                                                    |
| る。                                         | ニューを選択します。                                                                                                    |
|                                            | 詳細については『Cisco IP Telephony Platform                                                                                                    |
|                                            | Administration Guide』を参照してください。                                                                                                    |
| Cisco CallManager Real-Time Monitoring     | Cisco CallManager Administration から、                                                                                                    |
| Tool、Cisco CallManager Attendant Console な | Application>Plugins を選択します。                                                                                                    |
| ど、必要なクライアントサイド プラグイン                       | 詳細については『Cigao CallManagan アドミースト                                                                                                    |
| をインストールする。                                 | レーション ガイド ] を参照してください。                                                                                                    |
| <br>アップグレード後に、呼び出し音と背景イ                    | これらの設定は移行されません。                                                                                                    |
| メージを再設定する必要があることをエン                        |                                                                                                    |
| ドユーザに通知する。                                 |                                                                                                    |

表 13 アップグレード後の作業 (続き)

### Cisco CallManager サービスの確認

Cisco CallManager Administration または Cisco CallManager Serviceability にアクセスするには、Cisco CallManager サーバにネットワーク アクセスできる PC から Web ブラウザを使用する必要があります。

サービスをアクティブにする手順およびサービスの推奨事項については、『*Cisco CallManager Serviceability アドミニストレーションガイド*』および『*Cisco CallManager Serviceability システム ガ* イド』を参照してください。

#### 手順

- **ステップ1** Cisco CallManager サーバにネットワーク アクセスできる PC で、Web ブラウザを開きます。
- **ステップ2** 次の URL を入力します。

#### http://ccm\_server:8080/ccmadmin

ここで、ccm\_serverには、Cisco CallManagerサーバの IP アドレスまたはホスト名を指定します。

- **ステップ3** Cisco CallManager の Administrator ユーザ名およびパスワードを入力します。
- ステップ4 Navigation メニューから、Cisco CallManager Serviceability を選択し、Go をクリックします。
- ステップ5 Tools>Service Activation を選択します。
- ステップ6 移行されたすべてのサービスが実行中であることを確認します。

I

## Cisco CallManager 5.0 にアップグレードした後のアップグレード ソフ トウェアのインストール

このバージョンの Cisco CallManager では、システムの運用を続けながら、サーバにアップグレード ソフトウェアをインストールできます。システムには、アクティブでブート可能なパーティション と、非アクティブでブート可能なパーティションの2つのパーティションがあります。システムは、 アクティブ パーティションとしてマークされているパーティションでブートし、全体の運用をしま す。

アップグレード ソフトウェアをインストールするときは、非アクティブ パーティションにソフト ウェアをインストールします。システムは、ソフトウェアのインストール中も、通常どおり機能し ます。準備が整ったら、非アクティブ パーティションをアクティブにして、新しいアップグレード ソフトウェアでシステムをリブートします。現在のアクティブ パーティションは、システムが再起 動したときに、非アクティブ パーティションとして識別されます。現在のソフトウェアは、次に アップグレードするまで、非アクティブ パーティションに残ります。その他のノードでアクティブ にする前に、最初のノードで新しいソフトウェアをアクティブにする必要があります。

(注)

データベースへの変更は、アクティブパーティションでだけできます。非アクティブパーティションのデータベースは更新されません。アップグレード後にデータベースを変更した場合、パーティションを切り替えた後で、同じ変更を繰り返す必要があります。

## システムのアップグレード

パッチまたはアップグレード バージョンは、Cisco CallManager サーバがアクセスできる DVD (ロー カル ソース) またはコンピュータ (リモート ソース) からインストールできます。ソフトウェア パッチは、新しいソフトウェアを実際にアクティブにする前に、各ノードの非アクティブ パーティ ションに個別にインストールできます。準備が整ったら、その他のノードでアクティブにする前に、 最初のノードで新しいソフトウェアをアクティブにする必要があります。

(注)

ソフトウェア パッチは、新しいソフトウェアを実際にアクティブにする前に、各ノードの非アク ティブ パーティションに個別にインストールできます。準備が整ったら、その他のノードでアク ティブにする前に、最初のノードで新しいソフトウェアをアクティブにする必要があります。

#### ローカル ソースから

ローカル ディスク ドライブにある CD または DVD からソフトウェアをインストールし、アップグ レード プロセスを起動できます。

(注)

ソフトウェア アップグレード プロセスを起動する前に、システム データをバックアップしてください。詳細については『Cisco IP Telephony Disaster Recovery System Administration Guide』を参照してください。

CD または DVD からソフトウェアをインストールまたはアップグレードするには、次の手順に従います。

#### 手順

ステップ1 適切なアップグレードファイルを Cisco.com からダウンロードします。

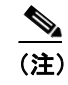

) ファイルは unzip または untar しないでください。unzip または untar すると、システムがアッ プグレード ファイルを読み取れなくなります。

- **ステップ2** アップグレードファイルを書き込み可能な CD または DVD にコピーします。
- **ステップ3** アップグレードするローカル サーバのディスク ドライブに、新しい CD または DVD を挿入します。

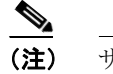

:) サイズが大きいため、アップグレードファイルを CD に書き込めないことがあります。その場合は、DVD が必要です。

**ステップ4** 次の URL を入力して、Cisco IP Telephony Platform Administration を直接開きます。

#### http://server-name/iptplatform

ここで、*server-name* は Cisco CallManager サーバのホスト名または IP アドレスです。

- ステップ5 Administrator ユーザ名およびパスワードを入力します。
- ステップ6 Software Upgrades>Install/Upgrade を選択します。
- ステップ7 ソフトウェアの場所として、DVD/CDを選択します。
- **ステップ8** パッチファイルを CD または DVD のサブディレクトリに書き込んだ場合は、Directory フィールド にパスを入力します。
- **ステップ9** Next をクリックして、アップグレードプロセスを続行します。
- **ステップ10** インストールするアップグレード バージョンを選択し、Next をクリックします。
- **ステップ11** 次のウィンドウでダウンロードの進捗を監視します。転送中のファイル名とメガバイト数が表示されます。

ダウンロードが完了すると、Checksum ウィンドウが表示されます。

ステップ12 チェックサム値が、Cisco.com で表示されているダウンロードしたファイルのチェックサムと同じ であることを確認します。

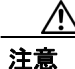

アップグレードファイルの真正性と整合性を確認するために、2つのチェックサム値が一致することを確認する必要があります。チェックサム値が一致しない場合は、Cisco.comから新しいバージョンのファイルをダウンロードし、アップグレードを再度試行してください。

**ステップ13** チェックサムが一致することを確認した後、Next をクリックして、ソフトウェア アップグレード を続行します。

Warning ウィンドウが表示され、現在のソフトウェア バージョンとアップグレード ソフトウェア バージョンが表示されます。

ステップ14 Next をクリックして、ソフトウェア アップグレードを続行します。

Post Installation Options ウィンドウが表示されます。

- **ステップ15** アップグレード ソフトウェアをインストールした後、アップグレードしたパーティションを自動的 にリブートするかどうかを選択します。
  - アップグレードをインストールし、アップグレードされたパーティションを自動的にリ ブートするには、**Reboot to upgraded partition** を選択します。
  - アップグレードをインストールし、アップグレードされたパーティションを後で手動でリ ブートするには、**Do not reboot after upgrade** を選択します。
- ステップ16 Upgrade をクリックします。

Upgrade Status ウィンドウが表示され、Upgrade ログが表示されます。

- ステップ17 インストールが完了したら、Finish をクリックします。
- ステップ18 Restart>Switch Versions を選択して、システムを再起動し、アップグレードをアクティブにします。

Switch Software Version ウィンドウが表示されます。

ステップ19 Switch Versions をクリックして、ソフトウェア バージョンを切り替え、システムを再起動します。

Switch Software Version ウィンドウが表示されます。

システムの再起動を確認すると、システムはアップグレードされたソフトウェアの実行を再開します。

### リモート ソースから

ネットワーク ドライブまたはリモート サーバからソフトウェアをインストールするには、次の手順に従います。

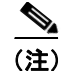

ソフトウェア アップグレード プロセスを起動する前に、システム データをバックアップしてくだ さい。詳細については『Cisco IP Telephony Disaster Recovery System Administration Guide』を参照し てください。

#### 手順

- ステップ1 Software Upgrades>Install を選択します。
- **ステップ2** Software Location Source で **Remote File System** を選択します。
- **ステップ3** 必要に応じて、ソフトウェア アップグレードのディレクトリ名を入力します。
- ステップ4 次の表の説明に従い、必要なアップグレード情報を入力します。

| フィールド             | 学明                               |
|-------------------|----------------------------------|
|                   |                                  |
| Remote Server     | ソフトウェアをダウンロードする元のリモート サーバのホスト名また |
|                   | はIPアドレス                          |
| Remote User       | リモート サーバで設定されているユーザの名前           |
| Remote Password   | リモート サーバで、このユーザに設定されているパスワード     |
| Download Protocol | sftp または ftp を選択                 |

## <u>》</u> (注)

リモート サーバ設定フィールドを有効にするには、Remote File System を選択する必要があります。

**ステップ5** Next をクリックします。

システムが、使用可能なアップグレードを確認します。

- **ステップ6** インストールするアップグレードまたはオプションを選択し、Next をクリックします。
- **ステップ7** 次のウィンドウでダウンロードの進捗を監視します。転送中のファイル名とメガバイト数が表示されます。

ダウンロードが完了すると、Checksum ウィンドウが表示されます。

**ステップ8** チェックサム値が、Cisco.com で表示されているダウンロードしたファイルのチェックサムと同じ であることを確認します。

#### <u>/</u>/ 注意

- アップグレードファイルの真正性と整合性を確認するために、2 つのチェックサム値が一致することを確認する必要があります。チェックサム値が一致しない場合は、Cisco.com から新しいバージョンのファイルをダウンロードし、アップグレードを再度試行してください。
- **ステップ9** チェックサムが一致することを確認した後、Next をクリックして、ソフトウェア アップグレード を続行します。

Warning ウィンドウが表示され、現在のソフトウェア バージョンとアップグレード ソフトウェア バージョンが表示されます。

ステップ10 Next をクリックして、ソフトウェア アップグレードを続行します。

Post Installation Options ウィンドウが表示されます。

- **ステップ11** アップグレード ソフトウェアをインストールした後、アップグレードしたパーティションを自動的 にリブートするかどうかを選択します。
  - アップグレードをインストールし、アップグレードされたパーティションを自動的にリ ブートするには、Reboot to upgraded partition を選択します。
  - アップグレードをインストールし、アップグレードされたパーティションを後で手動でリ ブートするには、Do not reboot after upgrade を選択します。
- ステップ12 Upgrade をクリックします。

Upgrade Status ウィンドウが表示され、Upgrade ログが表示されます。

- ステップ13 インストールが完了したら、Finish をクリックします。
- ステップ14 Restart>Switch Versions を選択して、システムを再起動し、アップグレードをアクティブにします。

Switch Software Version ウィンドウが表示されます。

システムの再起動を確認すると、システムはアップグレードされたソフトウェアの実行を再開します。

### 以前のバージョンへの復元

アップグレードが不安定である、またはその他の理由で、アップグレード前のソフトウェア バー ジョンに復元したい場合は、システムを再起動して、非アクティブ パーティションのソフトウェア バージョンに切り替えることができます。

#### 手順

**ステップ1** 次の URL を入力して、Cisco IP Telephony Platform Administration を直接開きます。

#### http://server-name/iptplatform

ここで、server-name は Cisco CallManager サーバのホスト名または IP アドレスです。

- ステップ2 Administrator ユーザ名およびパスワードを入力します。
- ステップ3 Restart>Switch Versions を選択します。

Switch Software Version ウィンドウが表示されます。

システムの再起動を確認すると、システムはアップグレードされたソフトウェアの実行を再開します。

## Disaster Recovery ディスクの使用

システムに緊急事態が発生した場合は、Disaster Recovery ディスクを使用して、Cisco CallManager の Windows ベースのバージョンに復元したり、非アクティブ パーティションで強制的に再起動し たりすることができます。

## Cisco CallManager の以前のバージョンへの復元

Cisco CallManager 4.0 または 4.1 から Cisco CallManager 5.0 へのアップグレードに失敗した場合は、 Disaster Recovery Disc を使用して、Cisco CallManager の Windows ベースのバージョンに復元できま す。

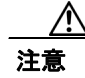

Cisco CallManager の以前のバージョンに復元する場合、Cisco CallManager 5.0 で変更した設定はすべて失われます。

Disaster Recovery Disk を使用するには、次の手順を実行します。

#### 手順

- **ステップ1** Disaster Recovery ディスクを挿入し、CD からブートするようにシステムを再起動します。サーバの ブート シーケンスが完了した後、Disaster Recovery メニューが表示されます。
- ステップ2 Windows プリインストール設定の場合、Wを入力します。
- **ステップ3** Yes を入力して続行します。

注意

続行すると、現在ハードディスク ドライブにあるすべてのデータが失われます。

Disaster Recovery ディスクは、Cisco CallManager の Windows ベースのバージョンを再インストール できるように、ハードディスク ドライブをフォーマットします。

- **ステップ4** Cisco CallManager の Windows ベースのバージョンのインストール ガイドの指示に従い、まずパブ リッシャに Cisco CallManager をインストールし、次にサブスクライバ ノードにインストールしま す。
- **ステップ5** Cisco IP Telephony Backup and Restore System (BARS) を使用して、以前バックアップしたデータを サーバに復元します。詳細については、お使いのバージョンの BARS の『*Cisco IP Telephony Backup and Restore System Administration Guide*』を参照してください。

### パーティションの切り替え

現在のパーティションでシステムを起動できない場合は、Disaster Recovery ディスクを使用して、非 アクティブ パーティションに強制的に切り替え、このパーティションのソフトウェア バージョン の実行を開始します。

注意

非アクティブな部分で強制的に再起動した場合、現在のパーティションにアップグレード後に変更 した設定はすべて失われます。

強制的にパーティションを切り替えて再起動するには、次の手順に従います。

手順

- **ステップ1** Disaster Recovery ディスクを挿入し、CD からブートするようにシステムを再起動します。サーバの ブート シーケンスが完了した後、Disaster Recovery メニューが表示されます。
- **ステップ2** Sを入力して、ソフトウェアを実行しているサーバを現在の非アクティブパーティションで再起動します。
- ステップ3 Enter キーを押します。

サーバが再起動します。

## ログ ファイルの検査

インストールで問題が発生した場合は、コマンドライン インターフェイスで次のコマンドを入力 し、インストール ログ ファイルを取得して検査できます。

インストール ログ ファイルのリストをコマンドラインから取得するには、次のように入力します。 CLI>file list install

ログファイルをコマンドラインから表示するには、次のように入力します。

CLI>file view install log\_file

ここで、log\_file はログファイル名です。

Cisco CallManager Real-Time Monitoring Tool (RTMT) を使用して、ログを表示することもできます。 Cisco CallManager RTMT の使用およびインストールの詳細については、『*Cisco CallManager Serviceability アドミニストレーション ガイド Release 5.0(1)*』を参照してください。

## 技術情報の入手方法

シスコの製品マニュアルやその他の資料は、Cisco.com でご利用いただけます。また、テクニカル サポートおよびその他のリソースを、さまざまな方法で入手することができます。ここでは、シス コ製品に関する技術情報を入手する方法について説明します。

### Cisco.com

マニュアルの最新版は、次の URL で参照できます。

http://www.cisco.com/techsupport

シスコの Web サイトには、次の URL からアクセスしてください。

http://www.cisco.com

各国のシスコ Web サイトには、次の URL からアクセスできます。

http://www.cisco.com/public/countries\_languages.shtml

シスコ製品の最新資料の日本語版は、次の URL からアクセスしてください。

http://www.cisco.com/jp

### Product Documentation DVD(英語版)

シスコ製品のマニュアルおよびその他の資料は、製品に付属の Product Documentation DVD パッケー ジでご利用いただけます。Product Documentation DVD は定期的に更新されるので、印刷資料よりも 新しい情報が得られます。

Product Documentation DVD は、技術情報を包含する製品マニュアルをポータブルなメディアに格納 した、包括的なライブラリです。この DVD を使用することにより、シスコ製の各ハードウェアや ソフトウェアのインストール、コンフィギュレーション、およびコマンドに関する複数のバージョ ンのマニュアルにアクセスし、技術情報を HTML で参照できます。また、この DVD を使用すると、 シスコの Web サイトで参照できるのと同じマニュアルに、インターネットに接続せずにアクセス できます。一部の製品については、PDF 版のマニュアルもご利用いただけます。

Product Documentation DVD は、1 回単位で入手することも、または定期購読することもできます。 Cisco.com 登録ユーザ (Cisco Direct Customers) の場合、次の URL の Cisco Marketplace から Product Documentation DVD (Product Number DOC-DOCDVD=) を発注できます。

http://www.cisco.com/go/marketplace/

## マニュアルの発注方法(英語版)

2005 年 6 月 30 日以降、Cisco.com 登録ユーザの場合、Cisco Marketplace の Product Documentation Store からシスコ製品の英文マニュアルを発注できるようになっています。次の URL にアクセスしてください。

http://www.cisco.com/go/marketplace/

Cisco.com に登録されていない場合、製品を購入された代理店へお問い合せください。

## シスコシステムズマニュアルセンター

シスコシステムズマニュアルセンターでは、シスコ製品の日本語マニュアルの最新版を PDF 形式で 公開しています。また、日本語マニュアル、および日本語マニュアル CD-ROM もオンラインで発 注可能です。ご希望の方は、次の URL にアクセスしてください。

http://www2.hipri.com/cisco/

また、シスコシステムズマニュアルセンターでは、日本語マニュアル中の誤記、誤植に関するコメントをお受けしています。次の URL の「製品マニュアル内容不良報告」をクリックすると、コメント入力画面が表示されます。

#### http://www2.hipri.com/cisco/

なお、技術内容に関するお問い合せは、この Web サイトではお受けできませんので、製品を購入 された各代理店へお問い合せください。

## シスコ製品のセキュリティの概要

本製品には暗号化機能が備わっており、輸入、輸出、配布および使用に適用される米国および他の 国(本製品を使用する国々)での法律を順守するものとします。シスコの暗号化製品を譲渡された 第三者は、その暗号化技術の輸入、輸出、配布および使用を許可されたわけではありません。輸入 業者、輸出業者、販売業者およびユーザは、米国および他の国での法律を順守する責任があります。 この製品を使用するにあたっては、関係法令の順守に同意する必要があります。米国および他の国 の法律を順守できない場合は、本製品を至急送り返してください。

シスコの暗号化製品に適用される米国の法律の概要については、次の URL で参照できます。

http://www.cisco.com/wwl/export/crypto/tool/stqrg.html

何かご不明な点があれば、export@cisco.com まで電子メール(英語のみ)を送信してください。

シスコでは、オンラインの Security Vulnerability Policy ポータル(英文のみ)を無料で提供していま す。URL は次のとおりです。

http://www.cisco.com/en/US/products/products\_security\_vulnerability\_policy.html

このサイトは、次の目的に利用できます。

- シスコ製品のセキュリティ脆弱性を報告する。
- シスコ製品に伴うセキュリティ事象についてサポートを受ける。
- シスコからセキュリティ情報を受け取るための登録をする。

シスコ製品に関するセキュリティ勧告および注意事項の最新のリストには、次の URL からアクセ スできます。

http://www.cisco.com/go/psirt

勧告および注意事項がアップデートされた時点でリアルタイムに確認する場合は、次の URL から Product Security Incident Response Team Really Simple Syndication (PSIRT RSS) フィードにアクセス してください。

http://www.cisco.com/en/US/products/products\_psirt\_rss\_feed.html

### シスコ製品のセキュリティ問題の報告

シスコでは、セキュアな製品を提供すべく全力を尽くしています。製品のリリース前には内部でテ ストを行い、すべての脆弱性を早急に修正するよう努力しています。万一、シスコ製品に脆弱性が 見つかった場合は、PSIRT にご連絡ください。

• 緊急の場合: security-alert@cisco.com (英語のみ)

緊急とは、システムがアクティブな攻撃を受けている場合、または至急の対応を要する重大な セキュリティ上の脆弱性が報告されている場合を指します。これに該当しない場合はすべて、 緊急でないと見なされます。

• 緊急でない場合:psirt@cisco.com (英語のみ)

緊急の場合は、電話で PSIRT に連絡することもできます。

- 1877 228-7302 (英語のみ)
- 1408 525-6532 (英語のみ)

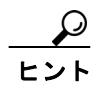

I

シスコに機密情報をお送りいただく際には、PGP (Pretty Good Privacy) または互換製品を使用して、 暗号化することをお勧めします。PSIRT は、PGP バージョン 2x から 8.x と互換性のある暗号化情 報に対応しています。

無効になった、または有効期限が切れた暗号鍵は、絶対に使用しないでください。PSIRT に連絡する際に使用する正しい公開鍵には、Security Vulnerability Policy ページの Contact Summary セクションからリンクできます。次の URL にアクセスしてください。

http://www.cisco.com/en/US/products/products\_security\_vulnerability\_policy.html

このページ上のリンクからは、現在使用されている最新の PGP 鍵の ID にアクセスできます。

## テクニカル サポート

Cisco Technical Support では、24 時間テクニカル サポートを提供しています。Cisco.com の Cisco Technical Support & Documentation Web サイトでは、多数のサポート リソースをオンラインで提供 しています。また、シスコと正式なサービス契約を交わしているお客様には、Cisco Technical Assistance Center (TAC) のエンジニアが電話でのサポートにも対応します。シスコと正式なサービ ス契約を交わしていない場合は、代理店にお問い合せください。

### Cisco Technical Support & Documentation Web サイト

Cisco Technical Support & Documentation Web サイトでは、シスコ製品やシスコの技術に関するトラ ブルシューティングにお役立ていただけるように、オンラインでマニュアルやツールを提供してい ます。この Web サイトは、24 時間、いつでも利用可能です。URL は次のとおりです。

http://www.cisco.com/techsupport

Cisco Technical Support & Documentation Web サイトのツールにアクセスするには、Cisco.com のユー ザ ID とパスワードが必要です。サービス契約が有効で、ユーザ ID またはパスワードを取得してい ない場合は、次の URL にアクセスして登録手続きを行ってください。

http://tools.cisco.com/RPF/register/register.do

(注)

Web または電話でサービス リクエストを発行する前に、Cisco Product Identification (CPI) ツールを 使用して製品のシリアル番号を確認してください。CPI ツールには、Cisco Technical Support & Documentation Web サイトから、Documentation & Tools の下の Tools & Resources リンクをクリック するとアクセスできます。アルファベット順の索引ドロップダウン リストから Cisco Product Identification Tool を選択するか、Alerts & RMAs の下の Cisco Product Identification Tool リンクを クリックします。CPI ツールには、3 つの検索オプションがあります。製品 ID またはモデル名によ る検索、ツリー表示による検索、show コマンド出力のコピーアンドペーストによる特定製品の検 索です。検索結果では、製品が図示され、シリアル番号ラベルの位置が強調表示されます。ご使用 の製品でシリアル番号ラベルを確認し、その情報を記録してからサービス コールをかけてくださ い。

### Japan TAC Web サイト

Japan TAC Web サイトでは、利用頻度の高い TAC Web サイト(http://www.cisco.com/tac)のドキュ メントを日本語で提供しています。Japan TAC Web サイトには、次の URL からアクセスしてくだ さい。

#### http://www.cisco.com/jp/go/tac

サポート契約を結んでいない方は、「ゲスト」としてご登録いただくだけで、Japan TAC Web サイトのドキュメントにアクセスできます。Japan TAC Web サイトにアクセスするには、Cisco.com のログイン ID とパスワードが必要です。ログイン ID とパスワードを取得していない場合は、次のURL にアクセスして登録手続きを行ってください。

http://www.cisco.com/jp/register

### サービス リクエストの発行

オンラインの TAC Service Request Tool を使用すると、S3 と S4 のサービス リクエストを短時間で オープンできます(S3:ネットワークに軽微な障害が発生した、S4:製品情報が必要である)。状 況を入力すると、その状況を解決するための推奨手段が検索されます。これらの推奨手段で問題を 解決できない場合は、シスコのエンジニアが対応します。TAC Service Request Tool には、次の URL からアクセスできます。

http://www.cisco.com/techsupport/servicerequest

S1 または S2 のサービス リクエストの場合、またはインターネットにアクセスできない場合は、 Cisco TAC に電話でお問い合せください(S1:ネットワークがダウンした、S2:ネットワークの機 能が著しく低下した)。S1 および S2 のサービス リクエストには、シスコのエンジニアがすぐに割 り当てられ、業務を円滑に継続できるようサポートします。

Cisco TAC の連絡先については、次の URL を参照してください。

http://www.cisco.com/techsupport/contacts

### サービス リクエストのシビラティの定義

シスコでは、報告されるサービスリクエストを標準化するために、シビラティを定義しています。

シビラティ1(S1):ネットワークが「ダウン」した状態か、業務に致命的な損害が発生した場合。 お客様およびシスコが、24時間体制でこの問題を解決する必要があると判断した場合。

シビラティ2(S2):既存のネットワーク動作が著しく低下したか、シスコ製品が十分に機能しない ため、業務に重大な影響を及ぼした場合。お客様およびシスコが、通常の業務中の全時間を費やし て、この問題を解決する必要があると判断した場合。

シビラティ3(S3):ネットワークの動作パフォーマンスが低下しているが、ほとんどの業務運用は 継続できる場合。お客様およびシスコが、業務時間中にサービスを十分なレベルにまで復旧させる 必要があると判断した場合。

シビラティ4(S4):シスコ製品の機能、インストレーション、コンフィギュレーションについて、 情報または支援が必要な場合。業務の運用には、ほとんど影響がありません。

## その他の資料および情報の入手方法

シスコの製品、テクノロジー、およびネットワーク ソリューションに関する情報について、さまざ まな資料をオンラインおよび印刷物で入手できます。

- Cisco Marketplace では、シスコの書籍やリファレンスガイド、マニュアル、ロゴ製品を数多く 提供しています。購入を希望される場合は、次の URL にアクセスしてください。 http://www.cisco.com/go/marketplace/
- Cisco Press では、ネットワーキング全般、トレーニング、および認定資格に関する書籍を広範囲にわたって出版しています。これらの出版物は、初級者にも上級者にも役立ちます。Cisco Press の最新の出版物やその他の情報を調べるには、次の URL から Cisco Press にアクセスしてください。

http://www.ciscopress.com

『Packet』はシスコシステムズが発行する技術者向けの雑誌で、インターネットやネットワークへの投資を最大限に活用するために役立ちます。本誌は季刊誌として発行され、業界の最先端トレンド、最新テクノロジー、シスコ製品やソリューション情報が記載されています。また、ネットワーク構成およびトラブルシューティングに関するヒント、コンフィギュレーション例、カスタマーケーススタディ、認定情報とトレーニング情報、および充実したオンラインサービスへのリンクの内容が含まれます。『Packet』には、次のURLからアクセスしてください。

#### http://www.cisco.com/packet

日本語版『Packet』は、米国版『Packet』と日本版のオリジナル記事で構成されています。日本 語版『Packet』には、次の URL からアクセスしてください。

http://www.cisco.com/japanese/warp/public/3/jp/news/packet/

『iQ Magazine』はシスコシステムズの季刊誌で、成長企業が収益を上げ、業務を効率化し、サービスを拡大するためには技術をどのように利用したらよいかを学べるように構成されています。本誌では、実例とビジネス戦略を挙げて、成長企業が直面する問題とそれを解決するための技術を紹介し、読者が技術への投資に関して適切な決定を下せるよう配慮しています。『iQ Magazine』には、次の URL からアクセスしてください。

http://www.cisco.com/go/iqmagazine

デジタル版には、次の URL からアクセスできます。

http://ciscoiq.texterity.com/ciscoiq/sample/

『Internet Protocol Journal』は、インターネットおよびイントラネットの設計、開発、運用を担当するエンジニア向けに、シスコが発行する季刊誌です。『Internet Protocol Journal』には、次の URL からアクセスしてください。

http://www.cisco.com/ipj

シスコシステムズが提供するネットワーキング製品、および各種のカスタマー サポート サービスは、次の URL から入手できます。

http://www.cisco.com/en/US/products/index.html

Networking Professionals Connection は対話形式の Web サイトです。このサイトでは、ネットワーキング製品やテクノロジーに関する質問、提案、および情報をネットワーキング担当者がシスコの専門家や他のネットワーキング担当者と共有できます。次の URL にアクセスしてディスカッションに参加してください。

http://www.cisco.com/discuss/networking

シスコは、国際的なレベルのネットワーク関連トレーニングを実施しています。最新情報については、次の URL からアクセスしてください。

http://www.cisco.com/en/US/learning/index.html

この装置は、情報処理装置等電波障害自主規制協議会(VCCI)の基準に基づくクラスB情報技術装置です。この装置は、家庭環境で使用することを目的としていますが、この装置がラジオやテレビジョン受信機に近接して使用されると、受信障害を引き起こすことがあります。取扱説明書に従って正しい取り扱いをしてください。

このマニュアルまたは Web サイトで言及されているその他の商標はすべて、それぞれの所有者のものです。「パートナー」という語の使用は、シスコと他社の 提携関係を意味するものではありません。(0502R)

Copyright © 2006, Cisco Systems, Inc. All rights reserved.

お問い合わせは、購入された各代理店へご連絡ください。

CCSP、CCVP、Cisco Square Bridge のロゴ、Follow Me Browsing、および StackWise は、Cisco Systems, Inc. の商標です。Changing the Way We Work, Live, Play, and Learn および iQuick Study は、Cisco Systems, Inc. のサービスマークです。Access Registrar、Aironet、ASIST、BPX、Catalyst、CCDA、CCDP、CCIE、CCIP、CCNA、CCNP、Cisco、Cisco Certified Internetwork Expert のロゴ、Cisco IOS、Cisco Press、Cisco Systems、Cisco Systems Capital、Cisco Systems のロゴ、Cisco Unity、Empowering the Internet Generation、Enterprise/Solver、EtherChannel、EtherFast、EtherSwitch、Fast Step, FormShare、GigaDrive、GigaStack、HomeLink、Internet Quotient、IOS、IP/TV、iQ Expertise、iQ のロゴ、iQ Net Readiness Scorecard、LightStream、Linksys、MeetingPlace、MGX、Networkers のロゴ、Networking Academy、Network Registrar、*Packet*、PIX、Post-Routing、Pre-Routing、ProConnect、RateMUX、ScriptShare、SlideCast、SMARTnet、StratAview Plus、TeleRouter、The Fastest Way to Increase Your Internet Quotient、および TransPath は、米国および一部の国における Cisco Systems, Inc. とその関連会社の登録商標です。

シスコシステムズでは以下のURLで最新の日本語マニュアルを公開しております。 本書とあわせてご利用ください。

Cisco.com 日本語サイト http://www.cisco.com/japanese/warp/public/3/jp/service/manual\_j/

日本語マニュアルの購入を希望される方は、以下のURLからお申し込みいただけます。

シスコシステムズマニュアルセンター http://www2.hipri.com/cisco/

上記の両サイトで、日本語マニュアルの記述内容に関するご意見もお受けいたしますので、 どうぞご利用ください。

なお、技術内容に関するご質問は、製品を購入された各代理店へお問い合せください。

<u>Cisco CallManager Release 5.0(1) アップグレード手順</u>

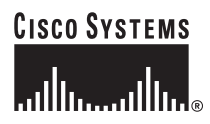

 シスコシステムズ株式会社 URL:http://www.cisco.com/jp/
 問合せ URL:http://www.cisco.com/jp/service/contactcenter/
 〒 107-0052 東京都港区赤坂 2-14-27 国際新赤坂ビル東館 TEL.03-5549-6500 FAX.03-5549-6501